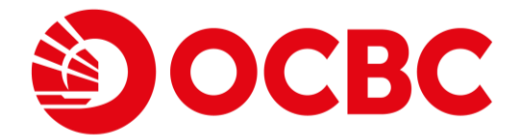

# Nov 2024 OCBC OneCollect USER GUIDE

Help & Support

Click here for General FAQ

Call **603-8317 5200** from Monday to Friday, 9am to 6pm (excluding public holidays) Version 2.3 27112024. OCBC Bank (Malaysia) Berhad (295400-w). All Rights Reserved.

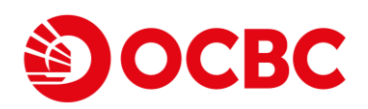

# Contents

| Introduction                                                                                                    |
|----------------------------------------------------------------------------------------------------|
| Download OCBC OneCollect3                                                                                                    |
| Notes : There are OCBC OneCollect and OCBC OneCollect Malaysia. Please make sure to down the OCBC OneCollect Malaysia version |
| Getting Started4                                                                                                    |
| First login for merchant setup                                                                                                |
| Create an OCBC OneCollect profile7                                                                                            |
| Merchant Set Up11                                                                                                    |
| Manage Users 11                                                                                                    |
| Manage Terminals                                                                                                    |
| Manage and create new Business Profile16                                                                                      |
| User Login17                                                                                                    |
| Single User (For device owned by single user)17                                                                               |
| Multiple Users (For device shared by multiple users)21                                                                        |
| OCBC OneCollect Collections24                                                                                                 |
| Merchant DuitNow QR and PayNow QR Collections (Dynamic QR)                                                                    |
| Merchant DuitNow QR Collections (Static QR)27                                                                                 |
| Merchant Transactions                                                                                                    |
| Check recent transactions                                                                                                    |
| Check transaction history                                                                                                    |
| Check transaction status                                                                                                    |
| Security and login40                                                                                                    |
| Change OneCollect PIN                                                                                                    |
| Forgot OneCollect PIN                                                                                                    |
| Merchant Settings                                                                                                    |
| Manage Notification                                                                                                    |
| Manage Printer                                                                                                    |
| Manage Language                                                                                                    |
| Merchant Web Portal46                                                                                                    |
| Appendix                                                                                                    |
| 2                                                                                                    |

Cancel

GET

5.00

GET

Q

2

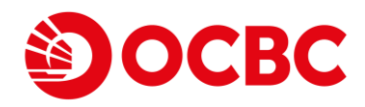

# Introduction

OCBC OneCollect (App) is a cashless collection solution and merchant platform that comprises the experience of both web portal and mobile application to enable retail collection with QR codes. This App offer both DuitNow QR and PayNow QR which opens your business to receive payment from both Malaysians and Singaporeans, in MYR and SGD currencies. By allowing the buyer to scan the merchant's generated DuitNow QR or PayNow codes using the buyer's mobile banking application, this allows merchants in Malaysia to receive payments in MYR from their buyers that wish to pay in either MYR or SGD.

# **Download OCBC OneCollect**

OCBC OneCollect can be downloaded from Google Play Store or Apple AppStore. Search OCBC OneCollect and select "OCBC OneCollect Malaysia" app.

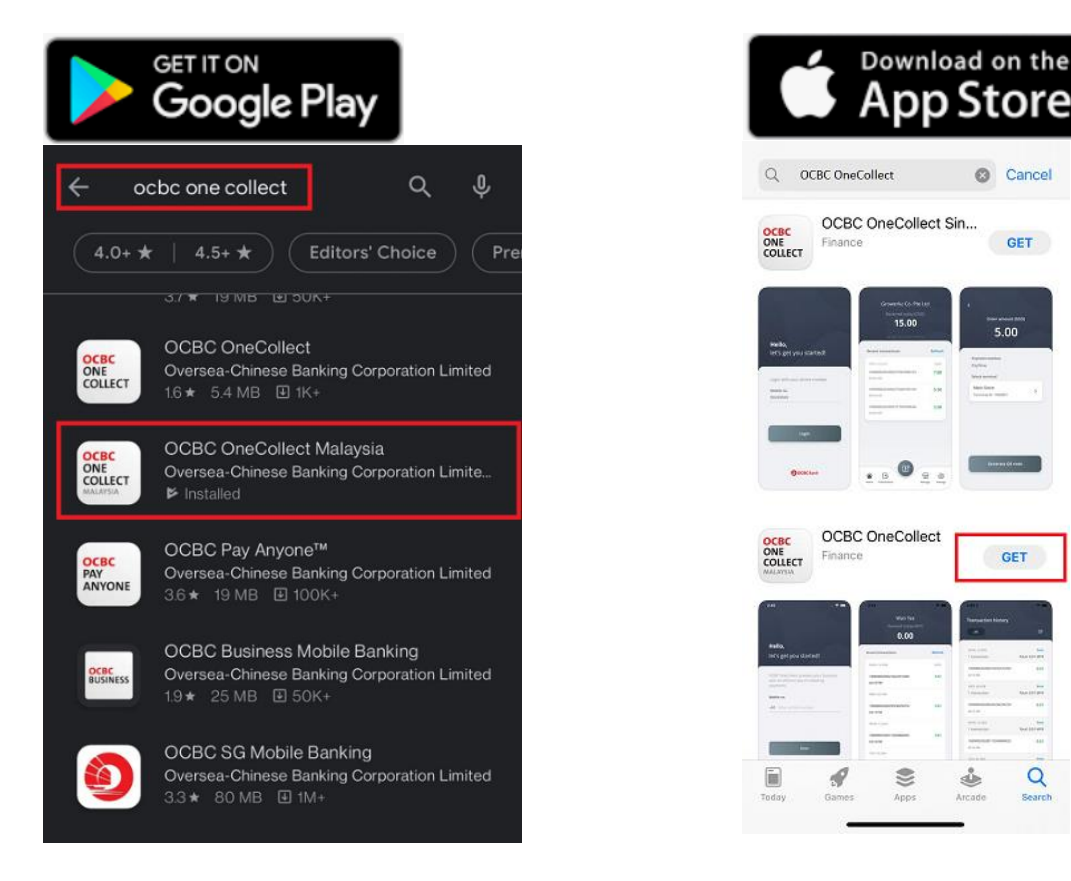

Notes : There are OCBC OneCollect and OCBC OneCollect Malaysia. Please make sure to down the OCBC OneCollect Malaysia version

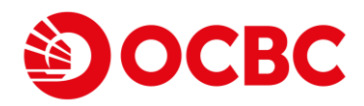

# **Getting Started**

# First login for merchant setup

To login for the first time and set up OneCollect PIN or Biometrics login:

1. Launch the App and select **Log in**. Key in your mobile number and select WhatsApp or SMS delivery option to receive your OTP.

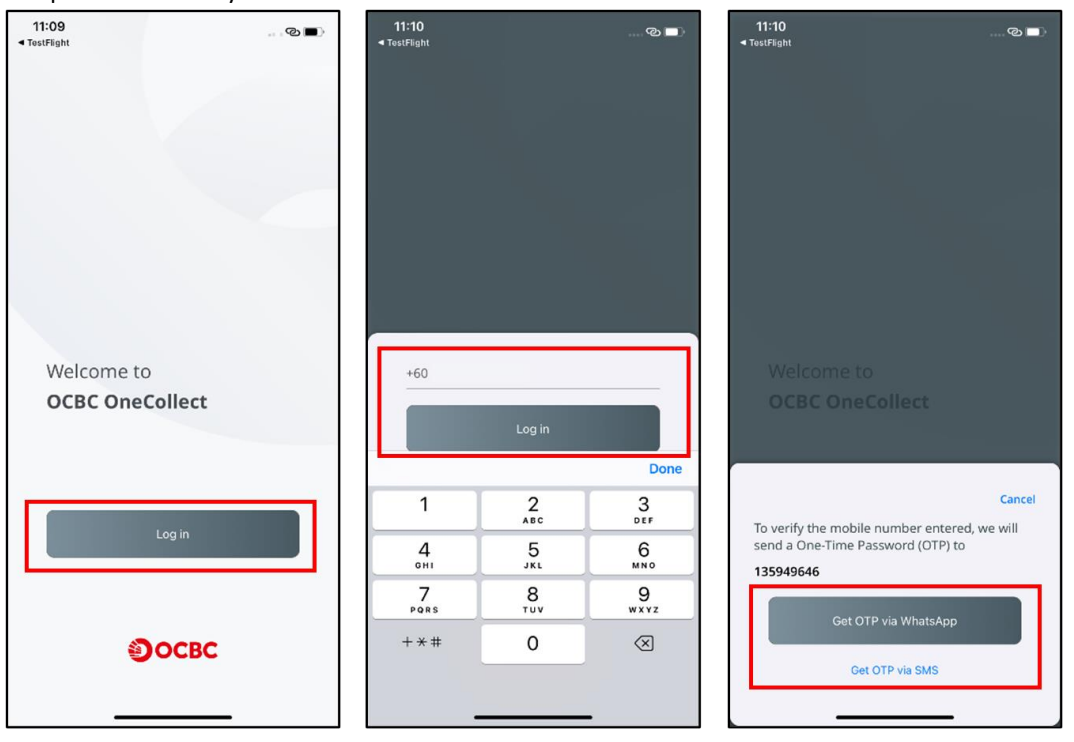

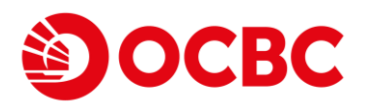

- 2. Key in your OTP
  - a. OTP via WhatsApp

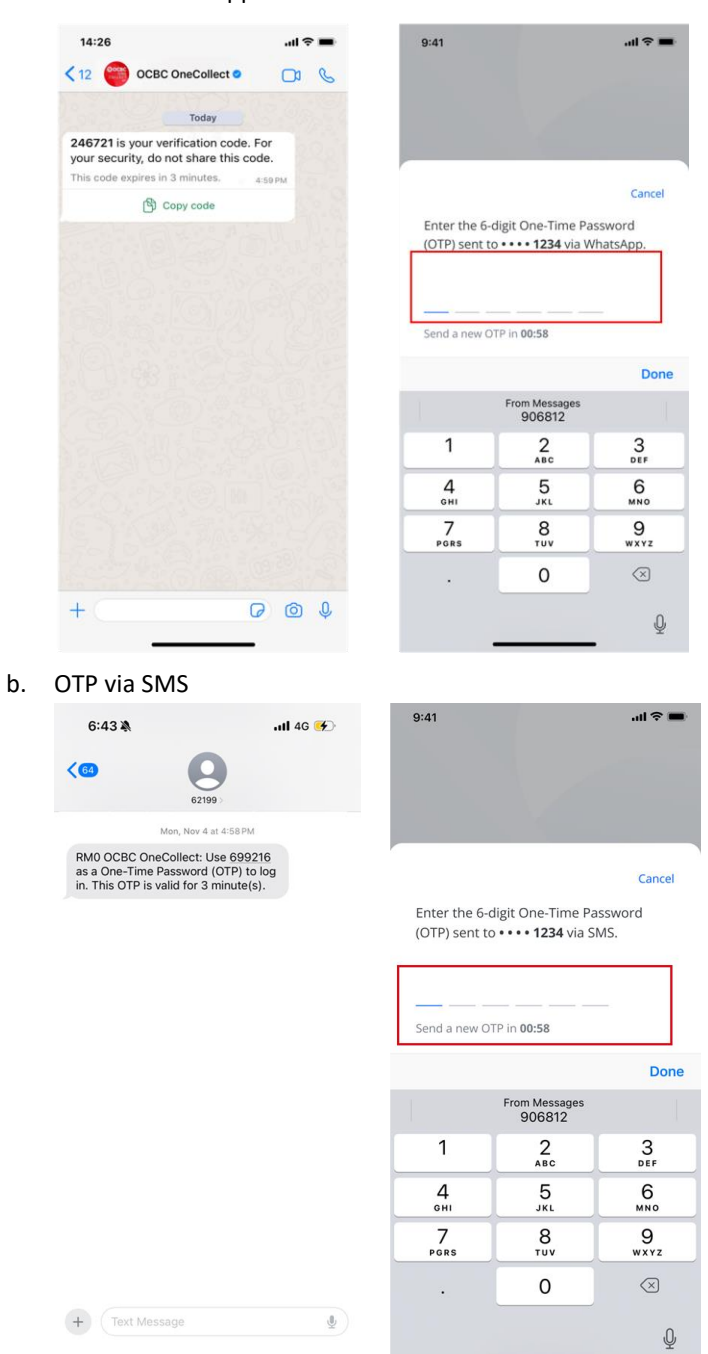

### Important reminder:

- Always verify the authenticity of OCBC's official WhatsApp Business Account by the name "OCBC OneCollect" and the blue tick.
- SMS from OCBC OneCollect will only be sent by 62199.
- **Do Not** call any numbers or click on any links within WhatsApp/SMS.
- When in doubt, please call our official OCBC Business Banking hotline number 603-8317 5200.

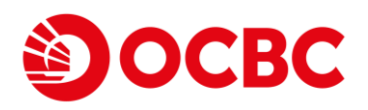

 Now, set your 6-digit OneCollect PIN, and pick your option if you wish to enable the Biometrics login for Facial or Thumbprint ID. Click Next to proceed.

(Note: Biometrics login option is not available for multiple users on shared device.)

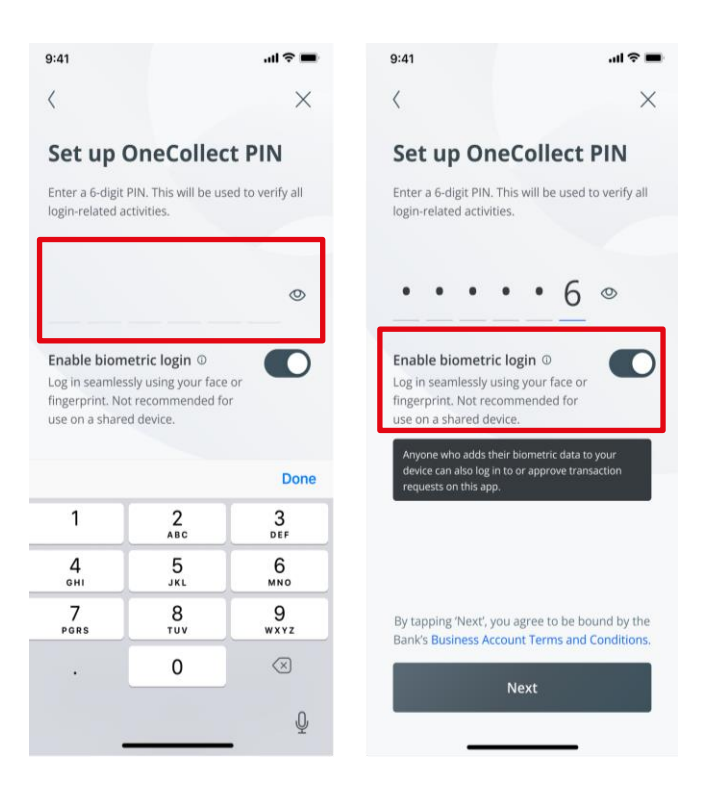

4. Choose **OK** to allow Facial ID or Thumbprint ID if Biometrics login is enabled.

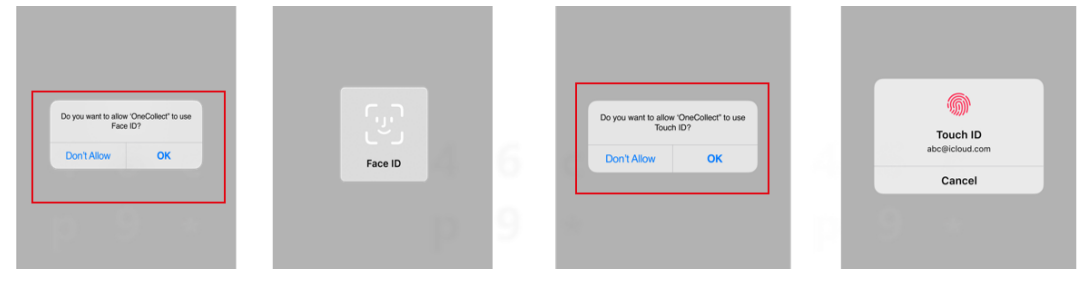

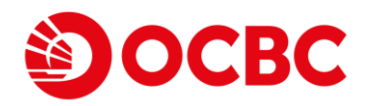

# Create an OCBC OneCollect profile

### Merchant onboarding and application

(Note: You may skip this section if your application has been approved.)

To create a new OneCollect business profile:

1. (i) Create a new **business profile**. Only the Authorized Person or the Authorized Signatory of the bank account is allowed to create profile for the company. Select **+Create profile** to proceed.

| 13.46 ♥     ☆ ♠ ♠ • N ♥⊿ û<br>Log out                                                                                                    | <                                                       |
|----------------------------------------------------------------------------------------------------|---------------------------------------------------------|
| As the person enrolling your organisation<br>onto OCBC OneCollect, you must be<br>an authorised person who has the legal<br>authority to bind your organisation to<br>such agreements. | Business profile                                        |
| You currently have no business profile!<br>+ Create profile                                                                                                    | You currently have no business profile + Create profile |

2. Select the preferred **payment method** that: 1) you (applicant) prefer to connect with our App. Then, select **Next** to proceed.

**Referrer** and **Agent** are optional fields. **Referrer** refers to the person who refers you (applicant) to download this App. **Agent** refers to the OCBC Relationship Manager (RM) that is currently assisting you (applicant) to input the following fields. There will be a **Save** button for you to save the information filled in and continue later.

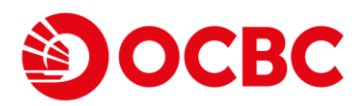

| <                                      |
|----------------------------------------|
| Payment method(s)                      |
|                                        |
| How you would like to collect payments |
| PayNow                                 |
| DuitNow                                |
| Referrer (optional)                    |
| REG DYNAMIC ISL                        |
| Agent (optional)                       |
| REG DYNAMIC ISL                        |
|                                        |
|                                        |
|                                        |
|                                        |
|                                        |
| Next                                   |
| Save                                   |
|                                        |
|                                        |
|                                        |

3. Input your **Settlement Account Information** by selecting your preferred **Bank** from the dropdown list; enter bank **Account Name** and bank **Account Number**. Then, select **Next** to proceed. There will be a **Save** button for you to save the information filled in if you wish to continue later.

| <                 |   |
|-------------------|---|
| Settlement accoun | t |
|                   |   |
| Bank Name         |   |
| OCBC BANK         | > |
| Account Name      |   |
| REGTEST01         |   |
| Account Number    |   |
| 8011409628        |   |
|                   |   |
|                   |   |
|                   |   |
| Next              |   |
| Save              |   |
|                   |   |
|                   |   |

4. Complete all **mandatory fields** under **Company information** section. Select **Next** to proceed. There is a **Save** button for you to save the information filled in and continue later. For the "Mechant Category, if you are not sure which category to put under, you can refer to **Appendix** at **page 40**. For the "Shop Address" section, kindly

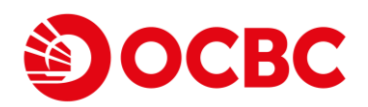

filled your company's address (the address you entered when you first opened Business Current Account with OCBC Bank Malaysia).

| <                                         | <                                                     |
|-------------------------------------------|-------------------------------------------------------|
| Company information                       | Company information                                   |
| Company Registered Name REG DYNAMIC ISL   | Authonized Person's to Number<br>AAA950627106298629MY |
| Business Registration Number<br>HAJ112233 | Shop Name (English) REG DYNAMIC ISL                   |
| Company Contact Number<br>+60 143226623   | Shop Address<br>kajang                                |
| Company Email<br>comapny@email.com        | Shop City<br>kajang                                   |
| Business Description business description | Postal Code<br>43000                                  |
| Merchant Category                         | Company Website (optional)                            |
| Agricultural Services                     |                                                       |
| Authorized Person's Name<br>KAstrui       | Next                                                  |
| Authorized Person's Mobile                | Save                                                  |

5. Kindly check all your inputs on the **Summary** page. If all details are input correctly, read the *Terms and Conditions* by clicking the hyperlink, then select **Submit**.

| <                          | <                                                     |
|----------------------------|-------------------------------------------------------|
| Summary                    | Summary                                               |
| Payment method(s)          | Authorized Person's ID Number<br>AAA950627106298629MY |
| DuitNow                    |                                                       |
| Referrer (optional)        | Shop details                                          |
| REG DYNAMIC ISL            |                                                       |
| Agent (optional)           | Shop Name (English)                                   |
|                            | REG DYNAMIC ISL                                       |
| NEO DI NAMIO IGE           | Shop Address                                          |
| 0                          | kajang                                                |
| Settlement account details | Shop City                                             |
| Bank Name                  | kajang                                                |
| OCBC BANK                  | (id)ally                                              |
|                            | Postal Code                                           |
| Account Name               | 43000                                                 |
| REGTEST01                  | By clicking on "Submit" I confirm that I have read    |
| Account Number             | understand and agree to the Terms & Conditions        |
| 8011409628                 |                                                       |
|                            | Submit                                                |
| Company details            |                                                       |
|                            | Save                                                  |
| Company Registered Name    |                                                       |
| REG DYNAMIC ISL            |                                                       |
|                            |                                                       |

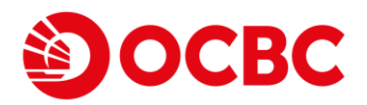

6. Your application will be processed by the bank. Kindly note that the business profile status for this newly registered company (e.g. *REG DYNAMIC ISL*) status will change from *draft* to *submitted*.

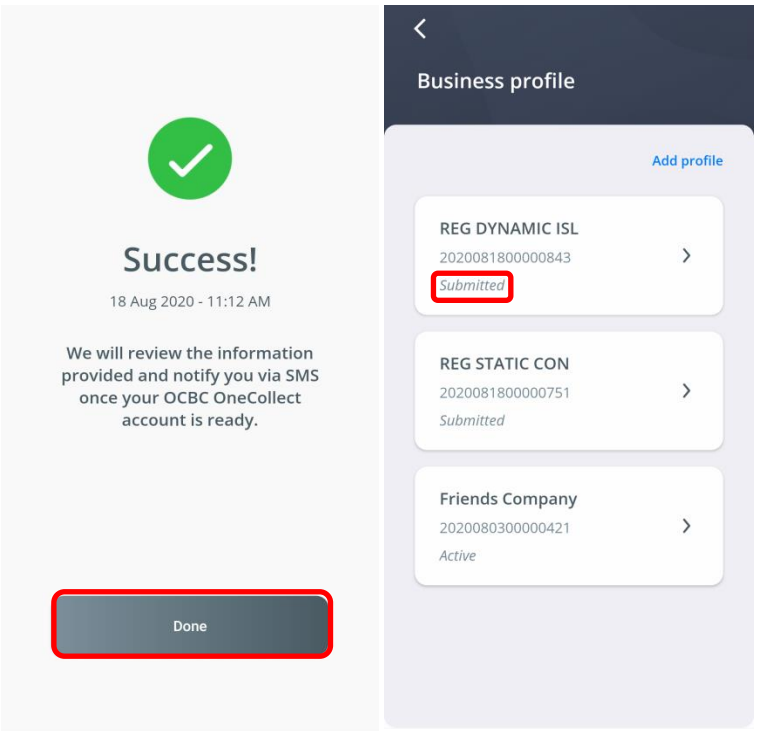

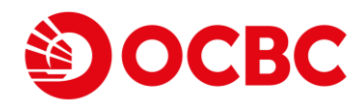

# **Merchant Set Up**

The merchant may manage Users, Shop and Business profile through the App. Select **Manage** on the App's main page.

| 09:24 🖪 🥱 🏭 🖻                | *0*0            |
|------------------------------|-----------------|
| Transaction history          |                 |
| All                          | Q≣              |
|                              |                 |
| TUE, 18 AUG                  | Print           |
| 100000202008184111505        | 3.69            |
| 61<br>07:25 PM               | 5.05            |
| 100000020200818397370<br>961 | 26.89           |
| 07:02 PM                     |                 |
| 1000000202008183390907<br>77 | 5.69            |
| 05:25 PM                     |                 |
| 1000000202008183354605<br>01 | 4.56            |
| 05:19 PM                     |                 |
| 5                            | _               |
| Home Transactions Manag      | දරා<br>settings |
|                              |                 |

# Manage Users

1. In OCBC OneCollect, there are user roles such as Cashier/Manager/Outlet Manager/Finance Manager that can be created. Each user role has their specific functions which can be elaborated as below :

| Function/ Role                                                          | Business<br>Owner | Finance<br>Manager | Outlet<br>Manager | Manager      | Cashier      |
|-------------------------------------------------------------------------|-------------------|--------------------|-------------------|--------------|--------------|
| Add/Delete Finance Manager                                              | $\checkmark$      | х                  | х                 | х            | х            |
| Add/Edit new outlet                                                     | $\checkmark$      | ✓                  | х                 | х            | х            |
| Add/Delete Manager                                                      | $\checkmark$      | $\checkmark$       | Х                 | Х            | Х            |
| Add/Delete Cashier                                                      | $\checkmark$      | $\checkmark$       | $\checkmark$      | $\checkmark$ | х            |
| Generate QR Codes                                                       | $\checkmark$      | $\checkmark$       | $\checkmark$      | $\checkmark$ | $\checkmark$ |
| Get Credit Notifications                                                | $\checkmark$      | $\checkmark$       | $\checkmark$      | $\checkmark$ | $\checkmark$ |
| Access Merchant Web Portal to view regional transactions                | $\checkmark$      | ~                  | х                 | х            | х            |
| Access Merchant<br>Web Portal to view assigned<br>terminal transactions | х                 | х                  | $\checkmark$      | х            | х            |

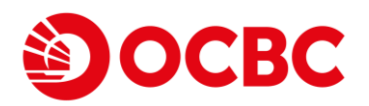

2. Select Add Users if you would like to add Cashiers/Managers/Outlet Managers/Finance Managers.

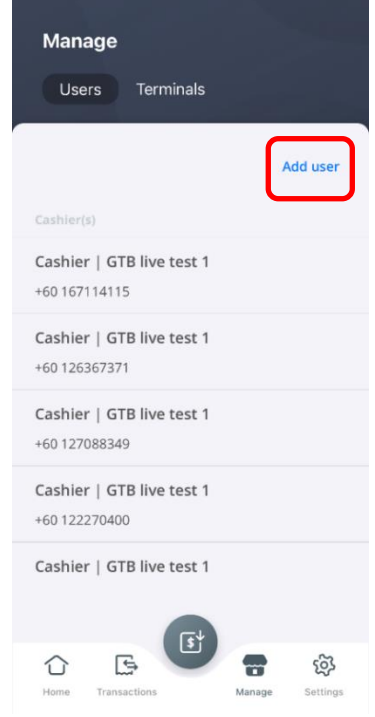

3. Select the *Role (i.e.Cashier, Manager, Outlet Manager, Finance Manager ), Terminal* and fill in the *Mobile no.* Input at the respective mandatory fields. Once completed, select **Done**.

| Select terminal GTB live test 1 Ferminal ID: 10000001 Mobile no. | Select role<br>Cashier<br>/iew assigned terminal's transactions |   |
|------------------------------------------------------------------|-----------------------------------------------------------------|---|
| GTB live test 1                                                  | Select terminal                                                 |   |
| Mobile no.                                                       | GTB live test 1<br>Terminal ID: 10000001                        | > |
|                                                                  | Mobile no.                                                      |   |
|                                                                  |                                                                 |   |

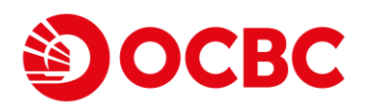

4. You are able to delete the users, by swiping left on the user and select the trash symbol.

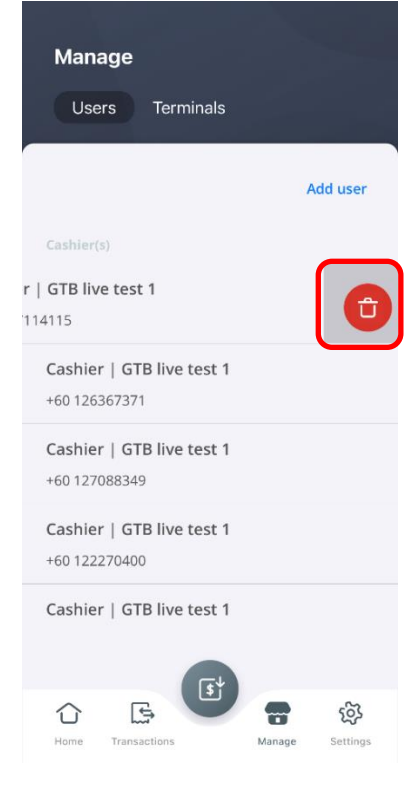

Manage Terminals

1. Sleect the Manage page then select Terminals.

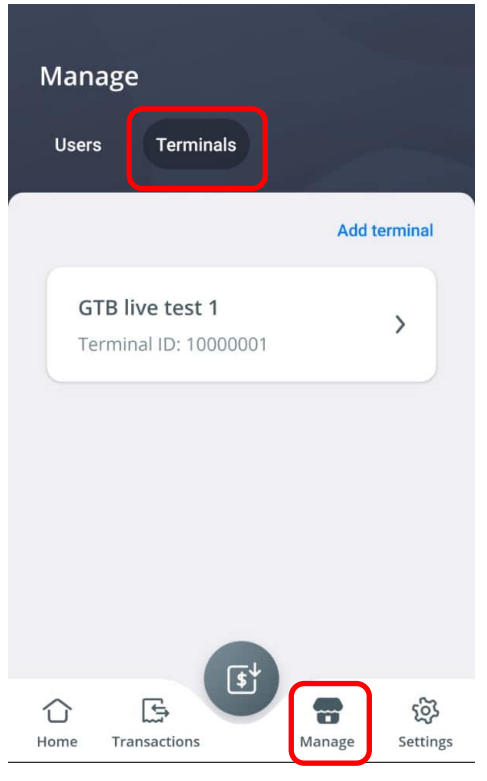

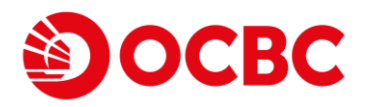

2. Select *Add Terminal* as shown below to add terminal and shops' details. Input the mandatory fields and full shop address. Once completed, select **Submit**.

| Add termi    | inal        |   |
|--------------|-------------|---|
|              |             |   |
| Terminal nam | ne          |   |
| Checkout ais | e 2         |   |
| Shop Address | 5           |   |
| Somewhere in | n <u>KL</u> | _ |
| Shop City    |             |   |
| Kuala Lumpu  | r           |   |
| Postal Code  |             |   |
| 60000        |             |   |
|              |             |   |

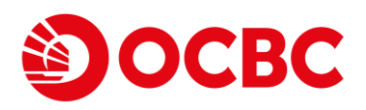

3. A new terminal is now added!

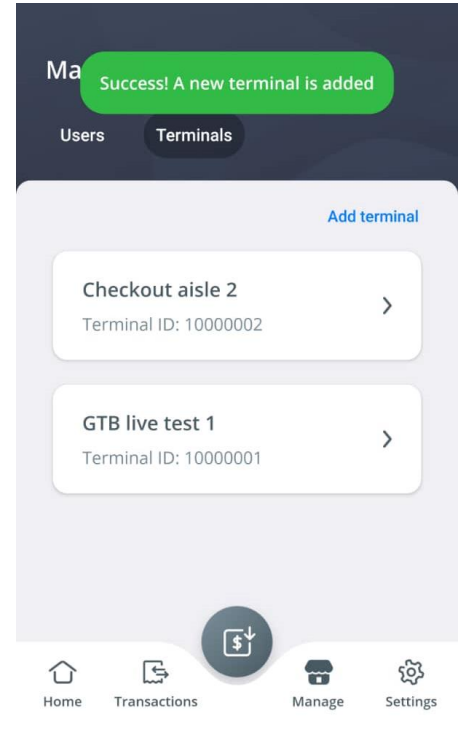

4. You are able to modify the shop details by selecting the terminal you wish to modify, change the fields then select **Update**.

| <                                 | <                                   |                                                          |
|-----------------------------------|-------------------------------------|----------------------------------------------------------|
| Edit terminal                     | Edit terminal                       | Success! Terminal information is updated Users Terminals |
| Terminal name<br>Checkout aisle 2 | Terminal name<br>Checkout aisle 2   | Add terminal                                             |
| Shop Address<br>Somewhere in KL   | Shop Address<br>Somewhere in PJ now | Checkout aisle 2                                         |
| Shop City<br>Kuala Lumpur         | Shop City<br>Petaling Jaya          | GTB live test 1                                          |
| Postal Code                       | Postal Code<br>                     |                                                          |
| Update                            | Update                              | []                                                       |
|                                   |                                     | 合 臣 帝 敬<br>Home Transactions Manage Settings             |

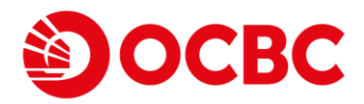

### Manage and create new Business Profile

1. Should you wish to register another business entity for OCBC OneCollect, you may do so by going to the **Settings** page and select **Business Profile.** 

|                                                                 | Log out  |
|-----------------------------------------------------------------|----------|
| Settings                                                        |          |
| Switch business<br>GTB Malaysia Main Account<br>GTB live test 1 | >        |
| Business profile<br>Manage business profile                     | >        |
| Push notification<br>Configure notification settings            | >        |
| <b>Printer</b><br>Disconnected                                  | >        |
| Home Transactions Manage                                        | Settings |

2. To create a new business profile, you can do so by selecting **+Create profile**.

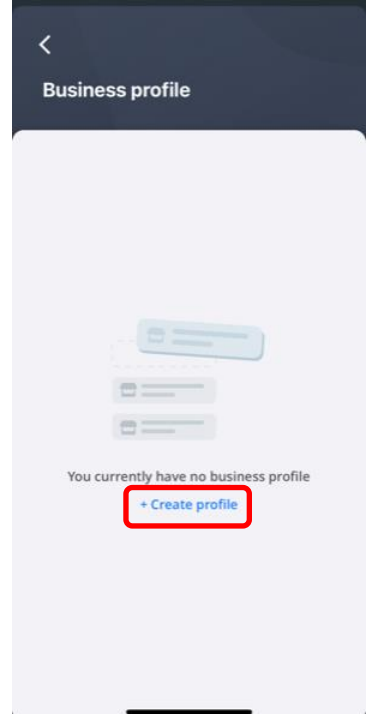

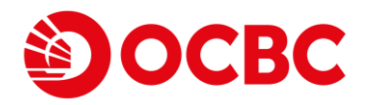

# **User Login**

Once the users have been added under business profile, users may follow the below login steps:

### Single User (For device owned by single user)

(Please see <u>Multiple Users (For device shared by multiple users</u>) when you have more than one user or mobile number sharing the same device.

### **First login**

To login for the first time and set up OneCollect PIN or Biometrics login:

1. Launch the App and select **Log in**. Key in your mobile number and select WhatsApp or SMS delivery option to receive your OTP.

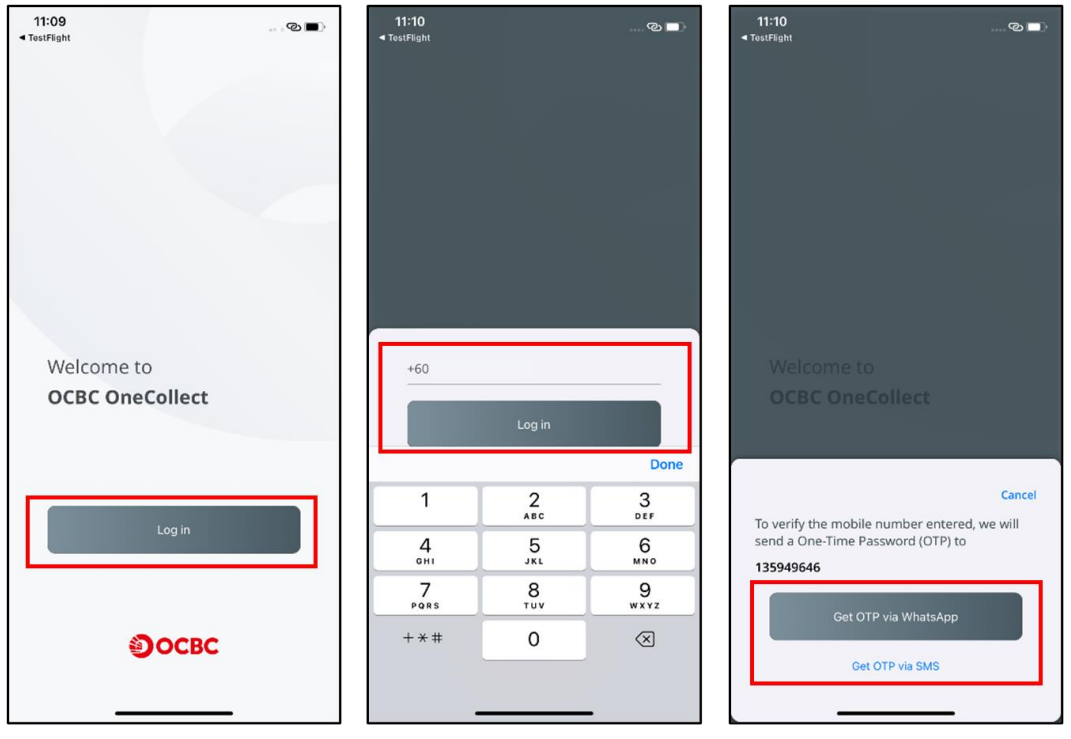

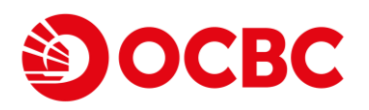

- 2. Key in your OTP
  - a. OTP via WhatsApp

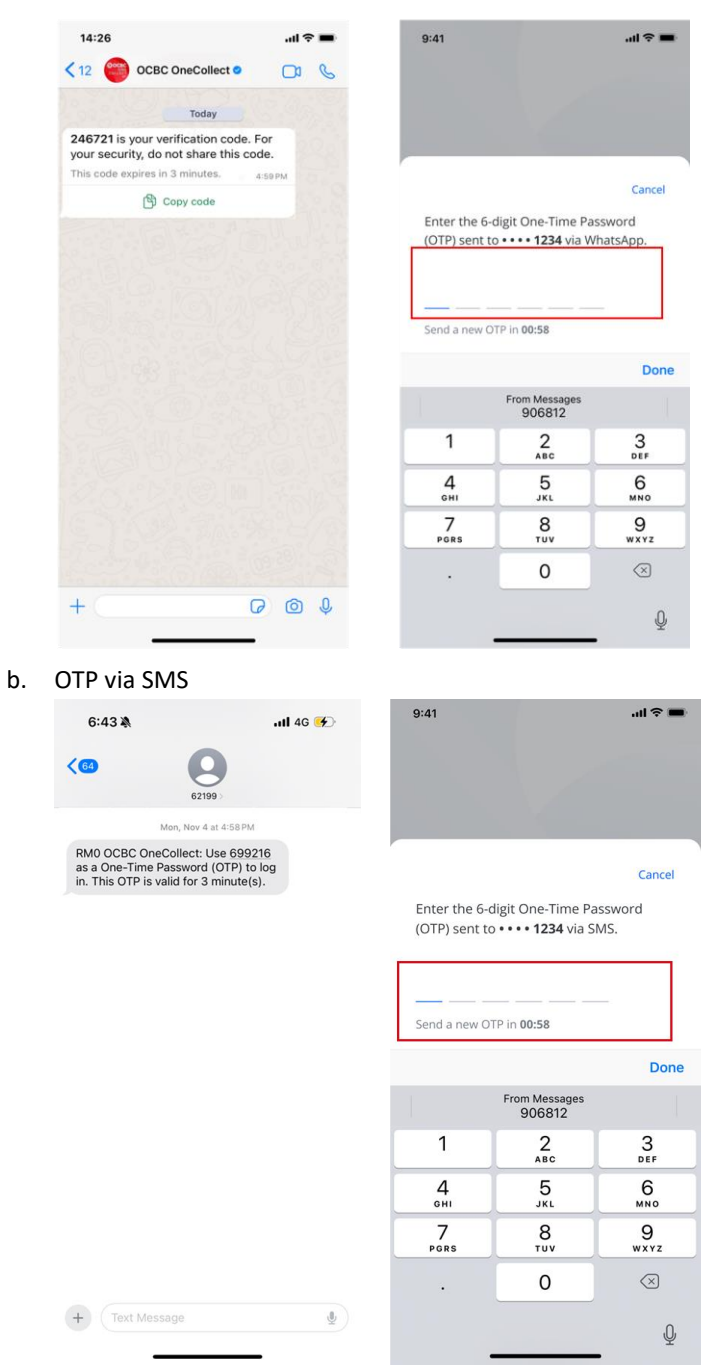

#### Important reminder:

- Always verify the authenticity of OCBC's official WhatsApp Business Account by the name "OCBC OneCollect" and the blue tick.
- SMS from OCBC OneCollect will only be sent by 62199.
- Do Not call any numbers or click on any links within WhatsApp/SMS.
- When in doubt, please call our official OCBC Business Banking hotline number 603-8317 5200.

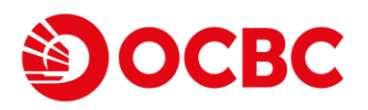

 Now, set your 6-digit OneCollect PIN, and pick your option if you wish to enable the Biometrics login for Facial or Thumbprint ID. Click Next to proceed.

(Note: Biometrics login option is not available for multiple users on shared device.)

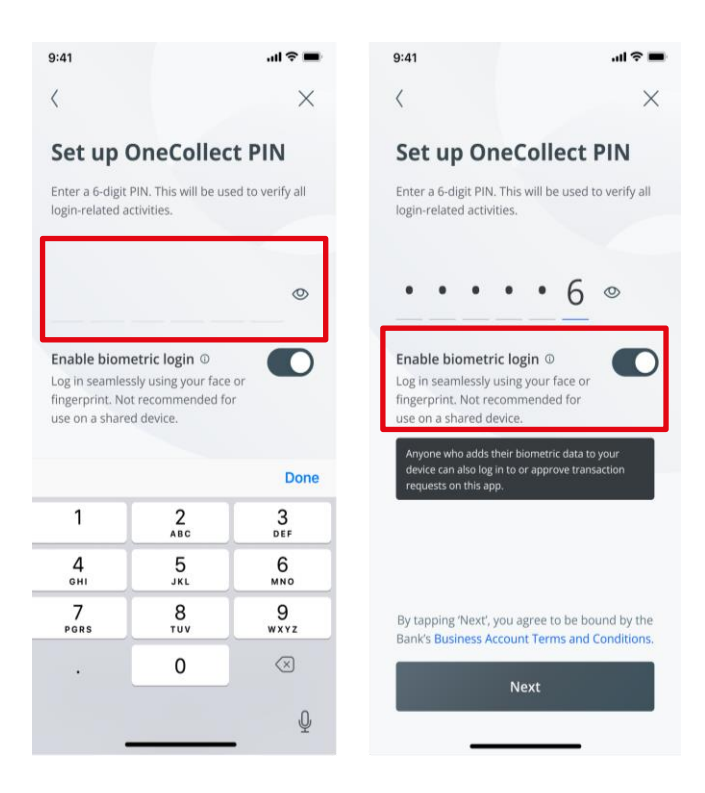

4. Choose **OK** to allow Facial ID or Thumbprint ID if Biometrics login is enabled.

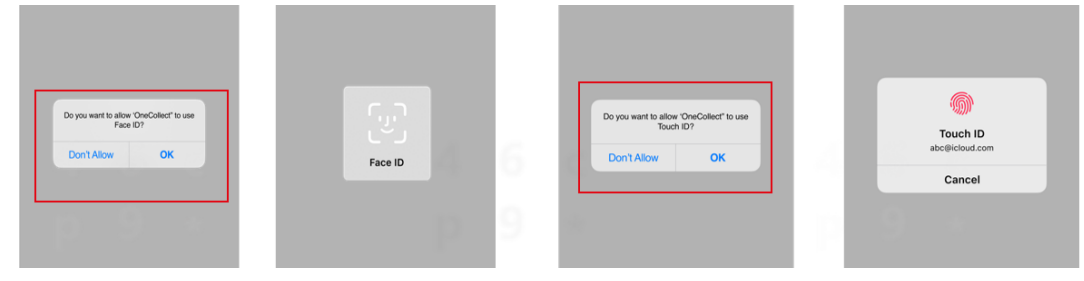

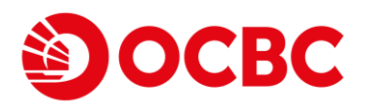

### Subsequent login

### For OneCollect PIN users

Select Log in, then key in your 6-digit OneCollect PIN to login.

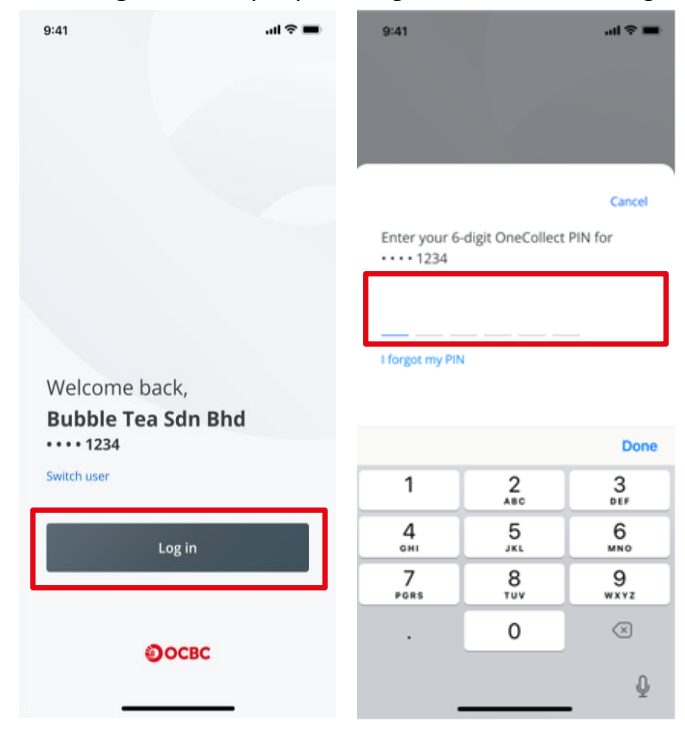

#### For Biometrics login enabled users

You will be able to proceed with Facial ID or Thumbprint ID upon selecting Log in.

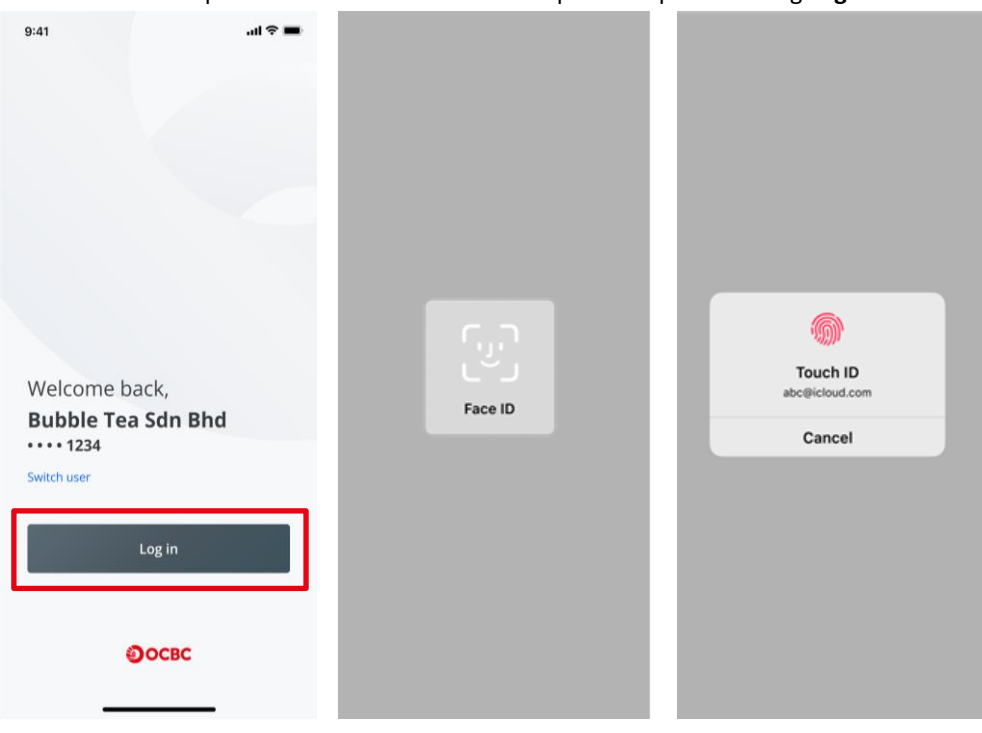

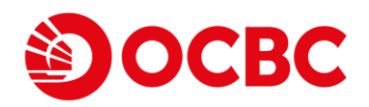

# Multiple Users (For device shared by multiple users)

### **First login**

If there are more than one user or mobile number sharing the same device, to login for the first time:

1. The last 4-digits of the previous user's mobile number will be shown. Select **Switch user** if you wish to login with another mobile number.

| Welcome back,<br>Bu ••••• 1234 |
|--------------------------------|
| Switch user                    |
| Log in                         |
| Оосвс                          |

2. Select **Log in with another number** if you are another OneCollect user logging into a shared device for the first time.

Key in your mobile number and select the OTP delivery option.

| 9:41                                                    |   | 6:22 🐴          |        | all 46 📭   | ◄ TestFlight 🗢 | 6:00 PM            | @ 74% 🔳) |
|---------------------------------------------------------|---|-----------------|--------|------------|----------------|--------------------|----------|
| <                                                       |   | 4               |        |            | <              |                    |          |
| Switch user                                             |   | Switch us       |        |            | Switch L       |                    |          |
| Log in with another number                              |   | Do not the your |        |            | Op not see yo  |                    |          |
| Shop<br>Bubble Tea - Mid Valley<br>Mobile<br>••••• 1234 | > |                 |        |            | cog iv with an |                    |          |
| Shop<br>Bubble Tea - Mid Valley<br>Mobile               | > | +60             | Log in | Done       | To verify the  | mobile number er   | Cancel   |
|                                                         |   | 1               | 2      | 3          | will send a O  | ne-Time Password   | (OTP) to |
| Shop<br>Bubble Tea - Mid Valley                         |   | 4               | 5      | 6<br>MNO   | 103134101      |                    |          |
| Mobile                                                  | > | 7<br>Poss       | 8      | 9<br>****z | Ge             | et OTP via WhatsAp | p        |
|                                                         |   | + * #           | 0      | $\otimes$  |                | Get OTP via SMS    |          |
|                                                         |   |                 |        |            |                |                    |          |

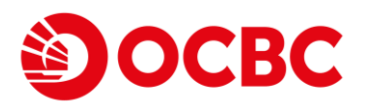

- 3. Key in the OTP.
  - i. OTP via WhatsApp

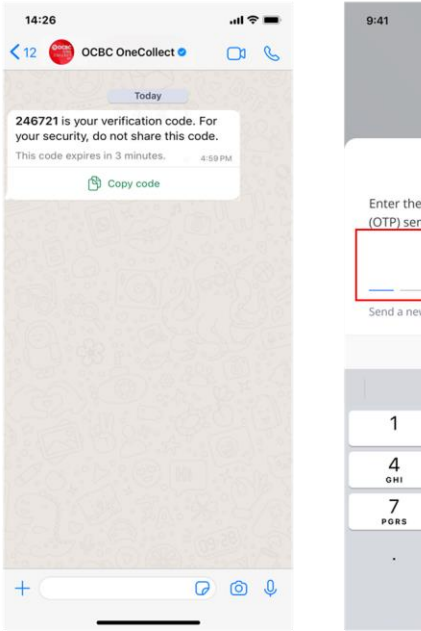

|                       |                             | Cance                        |
|-----------------------|-----------------------------|------------------------------|
| inter the 6-o         | digit One-Time Pa           | assword                      |
| OTP) sent to          | o • • • • <b>1234</b> via V | VhatsApp.                    |
|                       |                             |                              |
|                       |                             | -                            |
| end a new O           | TP in 00:58                 |                              |
|                       |                             | Do                           |
|                       | From Messages<br>906812     |                              |
| 1                     | 2                           | 3                            |
| <u> </u>              | ABC                         | DEF                          |
| 1<br>4<br>6HI         |                             | DEF<br>6<br>MNO              |
| 4<br>GHI<br>7<br>PGRS | ABC<br>5<br>JKL<br>8        | DEF<br>6<br>MNO<br>9<br>WXYZ |

.ul 🗢 🔳

ii. OTP via SMS

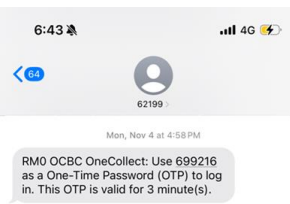

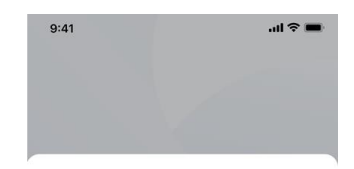

Cancel

Enter the 6-digit One-Time Password (OTP) sent to •••• **1234** via SMS.

|                |   | Send a new C | )TP in <b>00:58</b>     | _            |
|----------------|---|--------------|-------------------------|--------------|
|                |   |              |                         | Done         |
|                |   |              | From Messages<br>906812 |              |
|                |   | 1            | 2<br>ABC                | 3<br>Def     |
|                |   | 4<br>6ні     | 5                       | 6<br>MN0     |
|                |   | 7<br>pgrs    | 8<br>TUV                | 9<br>wxyz    |
|                |   |              | 0                       | $\bigotimes$ |
| + Text Message | ų |              |                         | Q            |

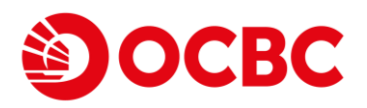

4. Now, set your 6-digit OneCollect PIN. (Note: Biometrics login option is not available for multiple users on shared device.) Click **Next** to proceed.

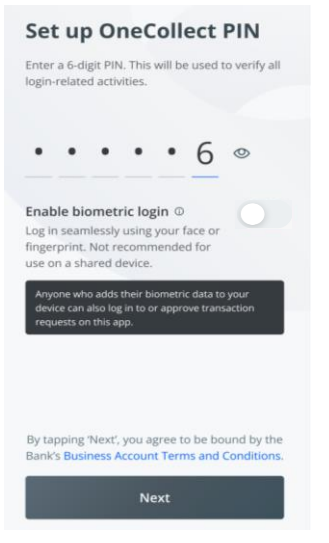

5. If you have already created OneCollect PIN on another device, you may be prompted to log out from the other device. Select **Got it** and then key in your existing OneCollect PIN to proceed.

| 9:41                                                        | al 🗢 🚥      | 9:41            |                   | all 🗢 🚍                  |
|-------------------------------------------------------------|-------------|-----------------|-------------------|--------------------------|
| <                                                           |             |                 |                   |                          |
| Switch user                                                 |             |                 |                   |                          |
| Do not see your number here?<br>Log in with another number  |             |                 |                   |                          |
| Shop                                                        |             | Enter your 6    | -digit OneCollect | Cancel                   |
| Bubble Tea - Mid Valley                                     | >           |                 |                   |                          |
| •••• 1234                                                   |             | I forgot my PII | N                 |                          |
| Shop<br>Rubble Tea - Mid Valley                             |             |                 |                   |                          |
| Mobile                                                      | >           |                 |                   | Done                     |
| Logged out from other                                       | device      | 1               | 2<br>^BC          | 3                        |
| For your security, you can only sign                        | n in on one | 4<br>©H1        | 5                 | 6<br>MNO                 |
| device at a time. You have been log<br>from another device. | gged out    | 7<br>PGRS       | 8<br>TUV          | 9<br>wxyz                |
| Got it                                                      |             | •//             | 0                 | $\langle \times \rangle$ |
|                                                             |             |                 |                   | 0                        |

#### Subsequent login

Select your mobile number from the user listing, then key in OneCollect PIN to login. (Note: Biometrics login option is not available for multiple users on shared device.)

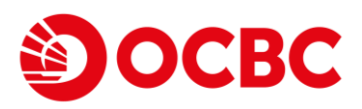

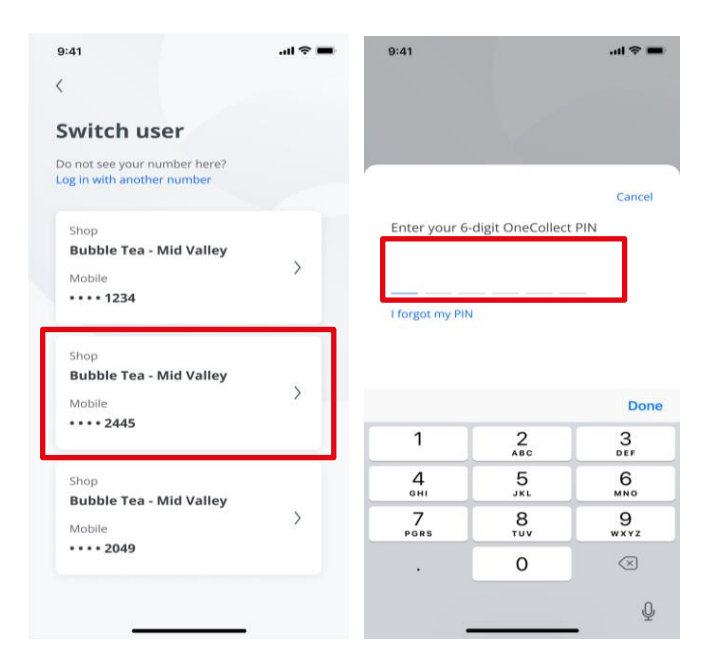

# **OCBC OneCollect Collections**

Merchant DuitNow QR and PayNow QR Collections (Dynamic QR) To collect payments from customer through **DuitNow Dynamic QR** after application is approved:

1. **Log in** with your phone number. You will then receive a SMS with 6-digit one time password (OTP). Enter the 6-digit OTP.

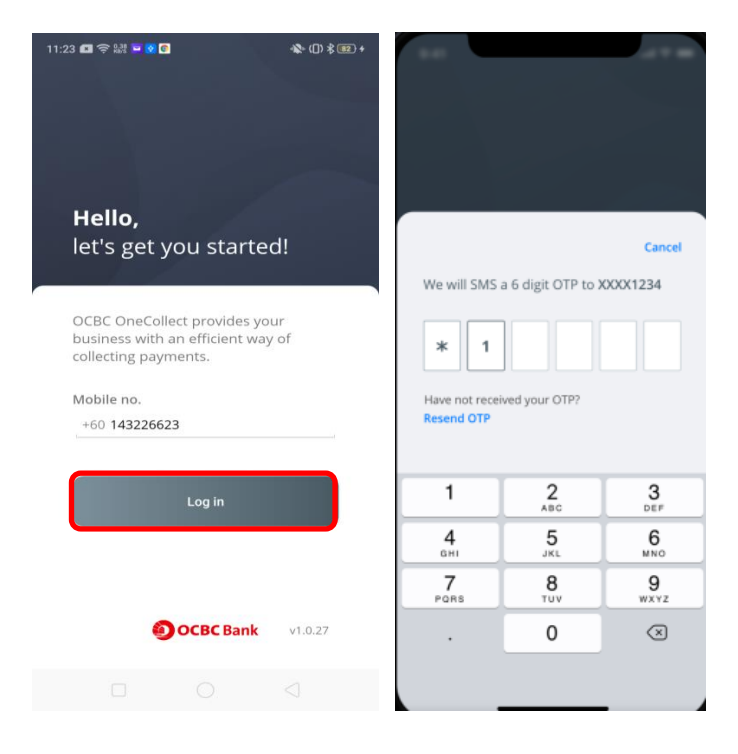

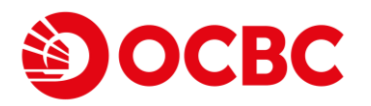

2. You will be directed to the main collection page. Select Start collecting money.

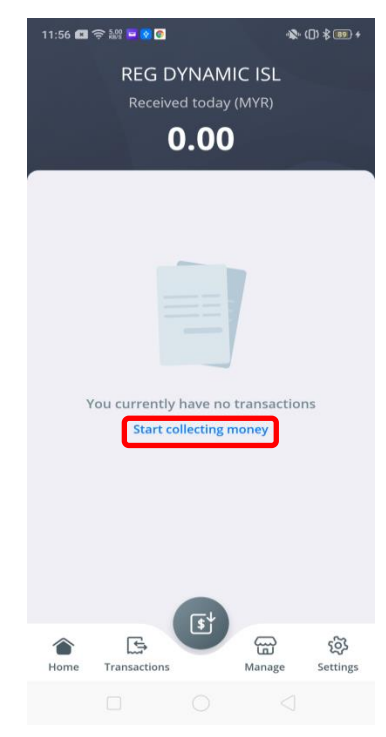

3. I) Enter preferred **amount (MYR)**. If you wish to generate **DuitNow QR**, select **DuitNow** as the payment method and select preferred terminal. Then, select **Generate QR code**.

| 11:56 🖾 令 縦 🗖 🕅       | e                        | -& ([]) \$ ■ +   |
|-----------------------|--------------------------|------------------|
| Enter                 | r amount (N              | лүк)<br><b>)</b> |
| Payment me            | thod                     |                  |
| DuitNow               |                          | >                |
| Select termir         | nal                      |                  |
| REG DYN<br>Terminal I | AMIC ISL<br>ID: 10000001 | >                |
| G                     | enerate QR cod           | e                |
|                       |                          |                  |

II) The App will generate the DuitNow QR code with the desired Amount(MYR) as shown below.

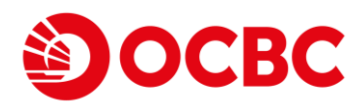

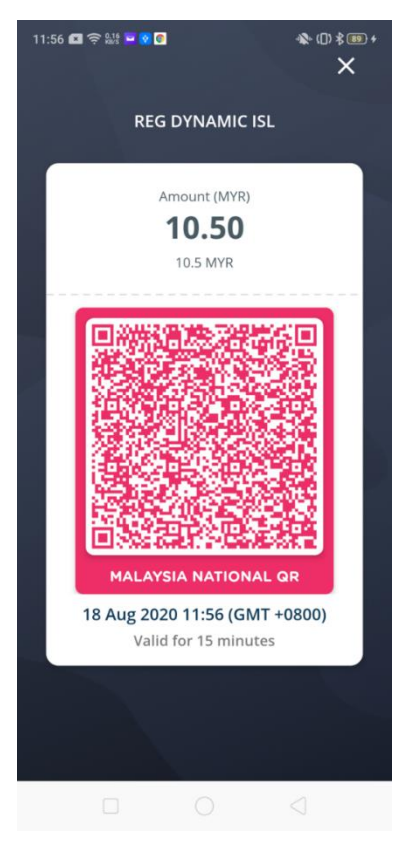

4. (I) As for PayNow QR, repeat flow 1 to 3. Then, enter preferred amount (MYR). If you wish to generate PayNow QR, select PayNow as the payment method and select preferred terminal. Then, select Generate QR code.

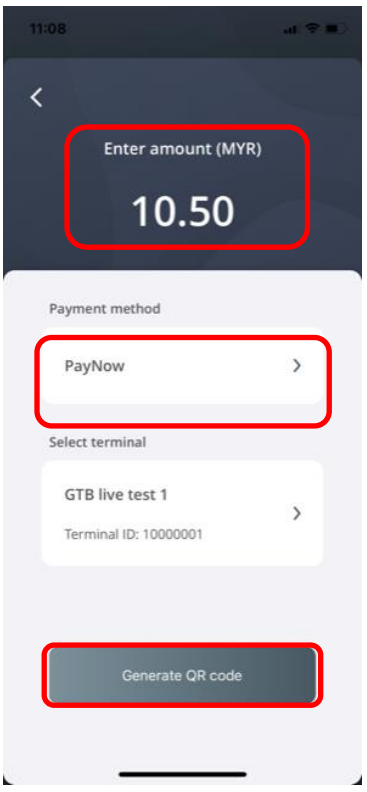

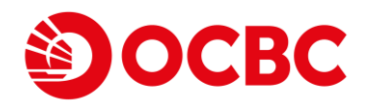

(II) The App will generate a PayNow QR code with the transaction Amount in both currencies of MYR and SGD as shown below.

Reminder: Kindly advise payer to only pay by scanning QR. Direct payment to UEN will be refunded to payer.

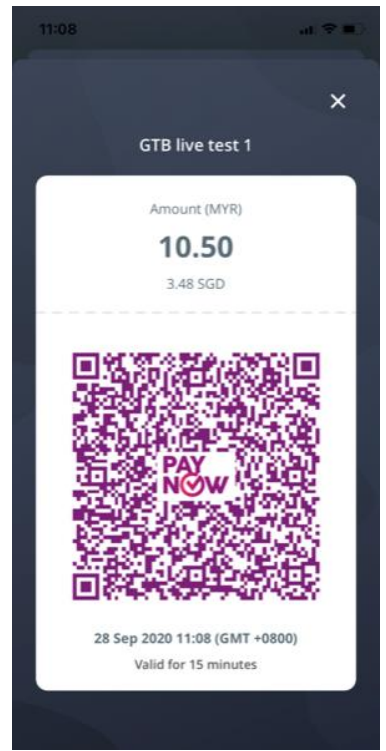

# Merchant DuitNow QR Collections (Static QR)

You can generate DuitNow static QR from OneCollect Merchant Web Portal or OCBC Velocity.

To generate DuitNow static QR:

On OneCollect Merchant Web Portal

1. Login into Merchant Web Portal **https://onecollect.ocbc.com/**, input Mobile Number, you will then receive a SMS with 6-digit one time password (OTP). Enter the 6-digit OTP. Select Login to proceed.

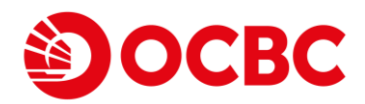

| Эосвс                                                                                                    |                                                                  |
|----------------------------------------------------------------------------------------------------|------------------------------------------------------------------|
| Hello!<br>Welcome to OCBC OneCollect<br>038:0neCollectprovider your business with an efficiency of collecting<br>payments | Sign in or create a new account<br>Nutremarker<br>+60 1224567890 |
|                                                                                                    | Diter Folgic OTP Code<br>122455 Recent (HT)                      |
| © 2019 CCIIC, Al Rytes Reserved   Contisions of Access   Policies                                                         | Lagin                                                            |

2. Navigate to "Manage OneCollect" Tab.

| Image: Comparying Tangation       Image: Comparying Tangation         Image: Comparying Tangation       Image: Comparying Tangation         Image: Comparying Ta |                                          |                           |                              |                        |          | <b>)</b>                    |
|----------------------------------------------------------------------------------------------------|------------------------------------------|---------------------------|------------------------------|------------------------|----------|-----------------------------|
| Image: Dashboard Transactions   Net Sum<br>Today<br>No transaction Net Sum<br>Last 24 Hours<br>No transaction   No transaction Net sum<br>Last 24 Hours<br>No transaction   No transaction Net sum<br>Last 30 Days                                                                                                    | <b>)</b> OCBC                            |                           |                              |                        |          | COMANPAYN& TAN2@            |
| Net Sum<br>Last 24 Hours       Net Sum<br>Last 7 Days       Net Sum<br>Last 30 Days         No transaction       No transaction       MYR 565.55                                                                                                    | Dashboard                                | <b>:≡</b><br>Transactions | Settlements                  | User Guide             |          |                             |
| No transaction No transaction MYR 565.55 Trends Last 30 Days                                                                                                    | Net Sum<br><sup>Today</sup>              | N                         | <b>et Sum</b><br>st 24 Hours | Net Sum<br>Last 7 Days | N<br>La: | <b>et Sum</b><br>st 30 Days |
| Trends<br>Last 30 Days                                                                                                    | No transaction                           | No                        | transaction                  | No transaction         | M        | (R 565.55                   |
|                                                                                                    | No transaction<br>Trends<br>Last 30 Days | Nc                        | transaction                  | No transaction         |          | (R 565.55                   |
|                                                                                                    |                                          |                           |                              | $\land$                |          |                             |

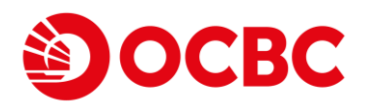

3. Then, select and click on your choice of company (with business profile that are in "Active" status) and select "Manage shops".

| OCBC OneCollect Merchant Portal         |                                                | Manage OneCollect | FAQ Terms and Conditions Logout |
|-----------------------------------------|------------------------------------------------|-------------------|---------------------------------|
| Эосвс                                   |                                                |                   | SELECT A COMPANY 👻              |
| Manage OneCollect 🧷                     |                                                |                   |                                 |
| Register Company                        |                                                |                   |                                 |
| Company Registered Name                 | Application ID / Creation Date $ igslash$      | Status            |                                 |
| <u>N &amp; T Brewery House</u>          | <b>2020112578930609</b><br>25/11/2020 12:14:59 | Submitted         | Manage shops                    |
| Comanpayn& Tan2@                        | <b>2020112576832886</b><br>25/11/2020 08:44:44 | Active            | Manage shops                    |
| SIMON TRANSPORTATION & SERVICES PTE LTE | <b>2020103057832589</b><br>30/10/2020 12:27:56 | Active            | Manage shops                    |
| Bin Wei & Hwa Yat (M'sia) Snd Bhd       | <b>2020100250663679</b><br>02/10/2020 13:48:37 | Active            | Manage shops                    |

4. On the Manage Shops screen , based on your preferred shop, click on "Generate QR". Select your preferred format "PDF" or "JPEG" to generate QR.

| OCBC OneCollect Merchant Portal                                            |                                                   | Manage OneCollect | FAQ Terms and Co   | nditions Logout |
|----------------------------------------------------------------------------|---------------------------------------------------|-------------------|--------------------|-----------------|
| Эосвс                                                                      |                                                   |                   | SELECT A           | COMPANY -       |
| Manage OneCollect > Manage Shops<br>Manage Shops <i>C</i><br>Create a Shop |                                                   |                   |                    |                 |
| Shop Name                                                                  | Shop Addres                                       | Shop City         | DuitNow QR         | Delete          |
| SIMON TRANSPORTATION BURSARY                                               | NO 15, JALAN 28, TAMAN BUKIT MEWAH, 43000, KAJANG | KAJANG            | <u>Generate QR</u> |                 |
|                                                                            |                                                   |                   |                    |                 |

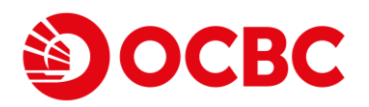

5. The DuitNow QR will be generated in the selected format, you'll be able to click on the "Download" button and print it out to be displayed for your buyers to scan.

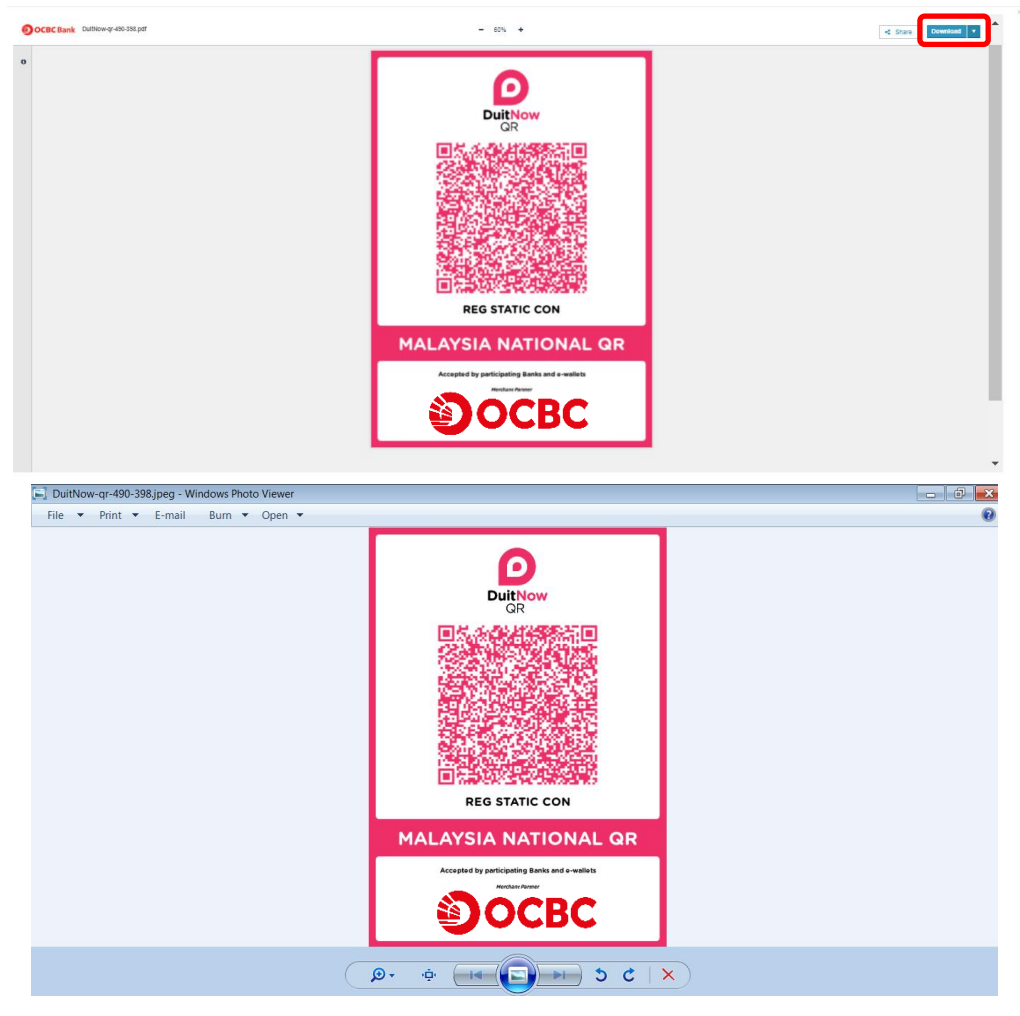

6. Select page size format as "Poster" if you wish to print out and fit into the OneCollect Merchant Kit Standee.

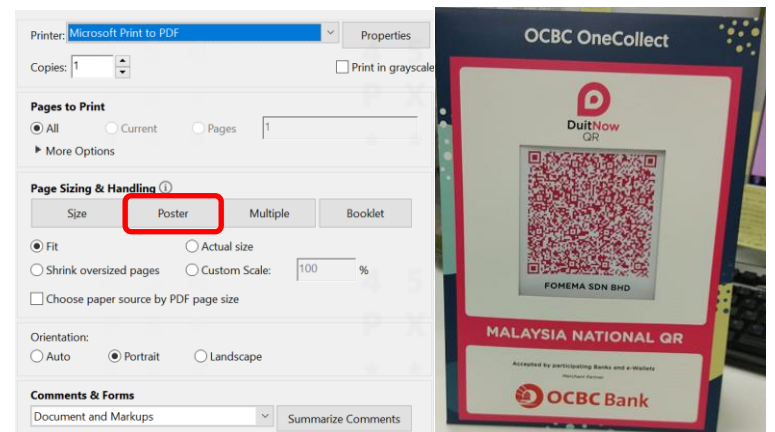

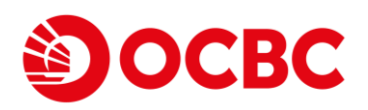

#### On OCBC Velocity web

\*You can only generate your first store's DuitNow QR via OCBC's Business Banking Internet portal, OCBC Velocity. \*Confirm your transaction and receive payment notification via OCBC Velocity or OCBC Malaysia Business Mobile, when static DuitNow QR is generated via OCBC Velocity only.

- 1. Login to OCBC Velocity as Maker or Authoriser, select **Tools** from the top menu tabs.
- 2. Select Manage DuitNow.

| ОСВС                                                            | Good afternoon, JOHN SMITH<br>COMPANY NAME<br>Last Login: 07 Dec 2023 05:52 PM |                                                                                     | English   中文 ⑦ 문<br>Help Logout |
|-----------------------------------------------------------------|--------------------------------------------------------------------------------|-------------------------------------------------------------------------------------|---------------------------------|
| Accounts                                                        | Transactions Trade                                                             | Finance Tools                                                                       | Administration                  |
| Portfolio Snapshot<br>Last updated 12 December 2023 at 01:36 PM | MYR                                                                            | Create reports<br>File Repository (Download Files)<br>Transactions                  | Last 10 Reports 🗸 🗸             |
|                                                                 |                                                                                | Transaction templates<br>Manage Payers/Payees/Billers<br>Remittance advice tracking | 12 Dec 2023                     |
| • Total Assets - MYR<br>102-40                                  | • Total Liabilities - M                                                        | Services<br>Manage DuitNow<br>Manage DuitNow Auto Jebit                             | 11 Dec 2023                     |
| 102.10                                                          | · · · 4 6                                                                      | Account Maintenance<br>Change password<br>Manage OneToken                           | Last 7 Days 🗸                   |
|                                                                 | <u>View all accou</u>                                                          | Change contact details                                                              | Upload<br>Failed                |

3. Click on DuitNow QR tab, then click on Manage.

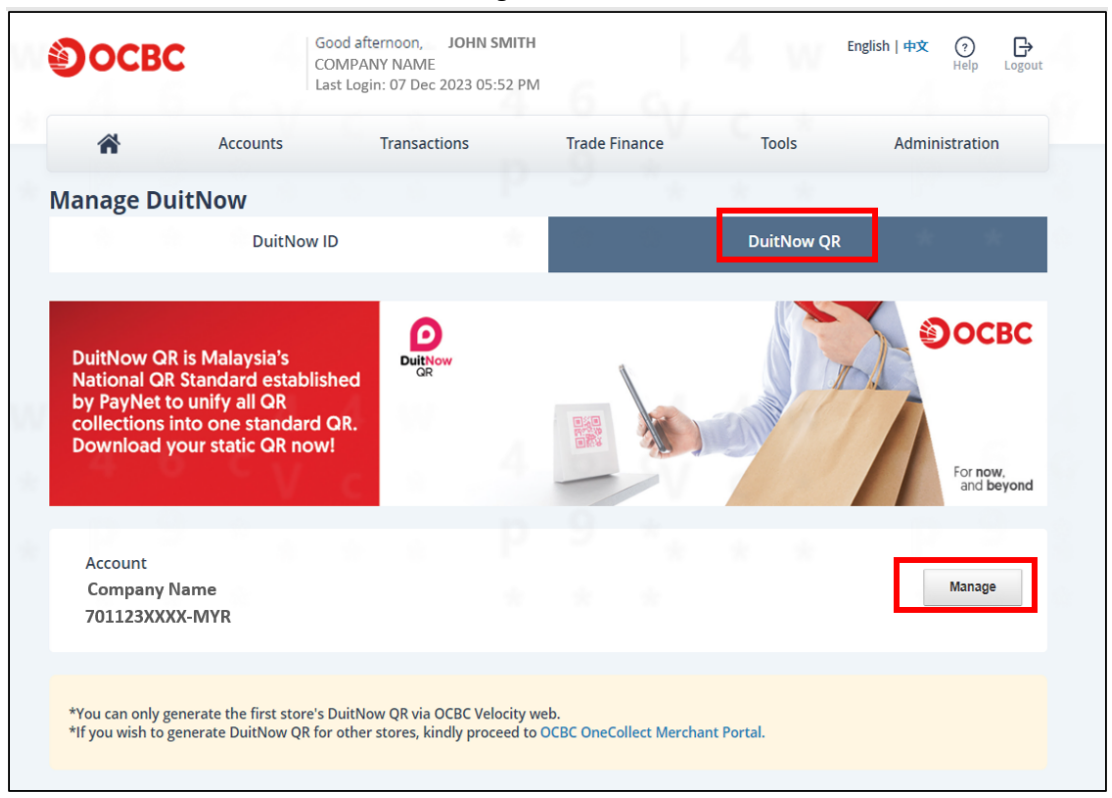

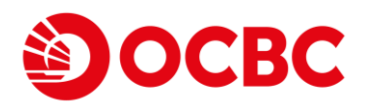

4. You will then be able to view collections details.

| ~                              | Accounts                                    | Transactions               |        | Trada Fin |       |    | a a la   | Administr | ation |
|--------------------------------|---------------------------------------------|----------------------------|--------|-----------|-------|----|----------|-----------|-------|
| n                              | Accounts                                    | Transactions               |        | Trade Fir | lance |    | DOIS     | Administr | ation |
| anage Du                       | uitNow                                      |                            | 11     | ~         | 1     | 10 | 10       |           |       |
|                                | DuitNov                                     | N ID                       | $\sim$ |           |       | Du | itNow QR | ÷.        | *     |
| l want to                      |                                             |                            |        |           |       |    |          |           |       |
| View Colle                     | ctions Details                              | ~                          |        |           |       |    |          |           |       |
| Name on Lab                    | el                                          |                            |        |           |       |    |          |           |       |
| Company                        | Name                                        |                            |        |           |       |    |          |           |       |
| Account                        | VV MAND                                     | ,                          |        |           |       |    |          |           |       |
| 701123XX                       | XX-IVIYR                                    |                            |        |           |       |    |          |           |       |
| Authorised Pe<br>This person v | erson Details<br>vill have the full admin o | control of OCBC OneCollect |        |           |       |    |          |           |       |
| Name                           |                                             |                            |        |           |       |    |          |           |       |
| John Smit                      | h                                           |                            |        |           |       |    |          |           |       |
| 123456789                      | 9012                                        |                            |        |           |       |    |          |           |       |
| Mobile No.                     |                                             |                            |        |           |       |    |          |           |       |
|                                |                                             |                            |        |           |       |    |          |           |       |

5. Select View Shop Details from the 'I want to' drop down list and click "GENERATE".

| ОСВС                        |                | Good afternoon, JOHN<br>COMPANY NAME<br>Last Login: 07 Dec 2023 05 | SMITH |            |        |                 | English   中文 | (?) Er Logout   |
|-----------------------------|----------------|--------------------------------------------------------------------|-------|------------|--------|-----------------|--------------|-----------------|
| *                           | Accounts       | Transactions                                                       |       | Trade Fina | nce    | Tools           | Admir        | histration      |
| Manage Duit                 | Now            |                                                                    |       |            | 1      | 8 8             |              |                 |
|                             | DuitNo         | w ID                                                               |       |            |        | DuitNow         | QR           |                 |
| l want to<br>View Shop Deta | ails           | ~                                                                  |       |            |        |                 |              |                 |
| Shop Details                | с <sup>4</sup> | 4 W                                                                |       | 6          |        |                 | 4            | 6               |
| Shop Name                   |                | Address                                                            |       | ~          | C      | lity            | Postal Code  | DuitNow QR      |
| Shop Name1                  |                | 1A Jalan Dua                                                       |       |            | F<br>L | (uala<br>.umpur | 50100        | <u>GENERATE</u> |
|                             |                |                                                                    |       |            |        |                 |              |                 |

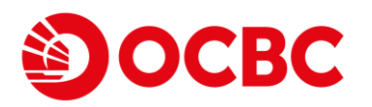

6. DuitNow QR will be displayed, and you can select in either JPEG or PDF. Download the required format, save, or print accordingly.

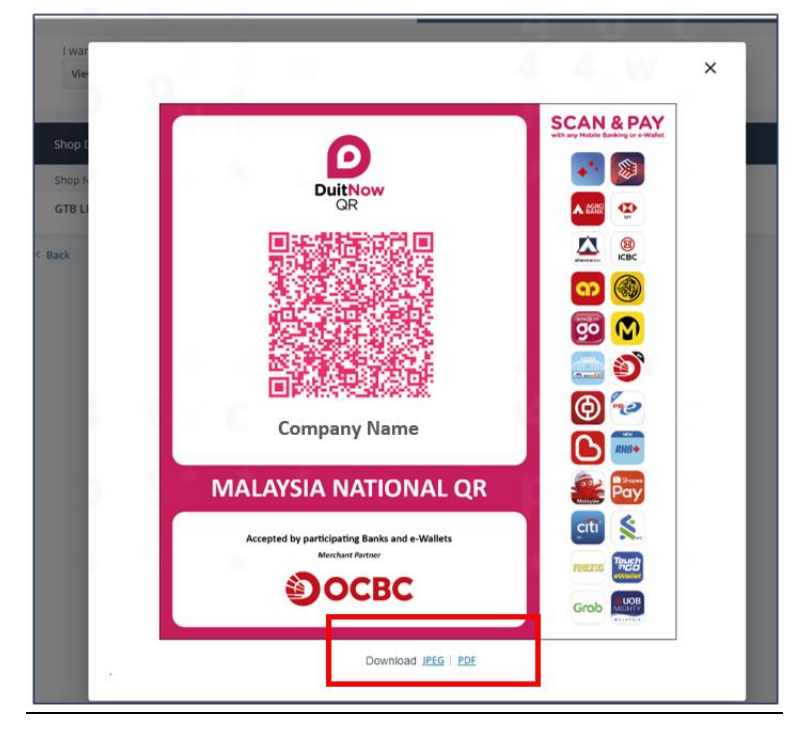

# **Merchant Transactions**

Check recent transactions

1. Open the App and input in your mobile number as shown in the screen below. Then, select **Begin** to proceed.

|                            | English                            |
|----------------------------|------------------------------------|
|                            |                                    |
|                            |                                    |
|                            |                                    |
| Hello,                     |                                    |
| let's get you starte       | ed!                                |
|                            |                                    |
| OCBC OneCollect provides y | our business with an efficient way |
| of collecting payments.    |                                    |
| Enter mobile number        |                                    |
| +60                        |                                    |
|                            |                                    |
|                            |                                    |
|                            | Dunia                              |
|                            | Begin                              |
|                            |                                    |
|                            |                                    |
|                            |                                    |
|                            |                                    |
|                            |                                    |
|                            |                                    |

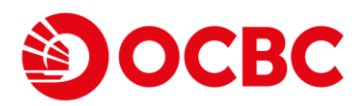

2. You will then receive a SMS with 6-digit one time password (OTP). Enter the 6-digit OTP.

| 11:03                                     | all 🕈 💷 |
|-------------------------------------------|---------|
|                                           |         |
|                                           |         |
|                                           |         |
|                                           | Cancel  |
|                                           |         |
| We will SMS a 6 digit OTP to<br>**** 3178 |         |
|                                           |         |
| Have not received your OTP?               |         |
| Resend OTP                                |         |
|                                           |         |
|                                           |         |
|                                           |         |
|                                           |         |
|                                           |         |

3. The screen below will appear and you will be able to see your recent transactions with your customers.

| 09:30 📧 🤶 🎎 📮                                          | і (1) № 📧       |
|--------------------------------------------------------|-----------------|
| REG DYNAMIC ISL<br>Received today (MYR)<br><b>0.00</b> |                 |
| Recent transactions                                    | Refresh         |
| FRI, 21 AUG                                            | MYR             |
| 100000020200821381490<br>431<br>06:35 PM               | 36.98           |
| 100000020200821347770<br>473<br>05:39 PM               | 25.82           |
| 100000020200821230980<br>879<br>02:24 PM               | 12.80           |
| See more                                               |                 |
| 5                                                      |                 |
| Home Transactions Manage                               | ැබූ<br>Settings |
|                                                        |                 |

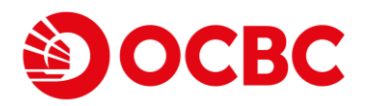

### Check transaction history

1. To view past transactions, select **Transactions**.

| 09:30 💌 奈 🎎 🧧                                   | ✿ ([) \$ 76      |
|-------------------------------------------------|------------------|
| REG DYNAMIC ISI<br>Received today (MYR)<br>0.00 |                  |
| Recent transactions                             | Refresh          |
| FRI, 21 AUG                                     | MYR              |
| 100000020200821381490<br>431<br>06:35 PM        | 36.98            |
| 100000020200821347770<br>473<br>05:39 PM        | 25.82            |
| 100000020200821230980<br>879<br>02:24 PM        | 12.80            |
| See more                                        |                  |
|                                                 |                  |
| Home Transactions Manag                         | ې<br>ge Settings |
|                                                 |                  |

2. The **Transaction history** section will be displayed as shown below. Click on any past transaction you wish to see for more details.

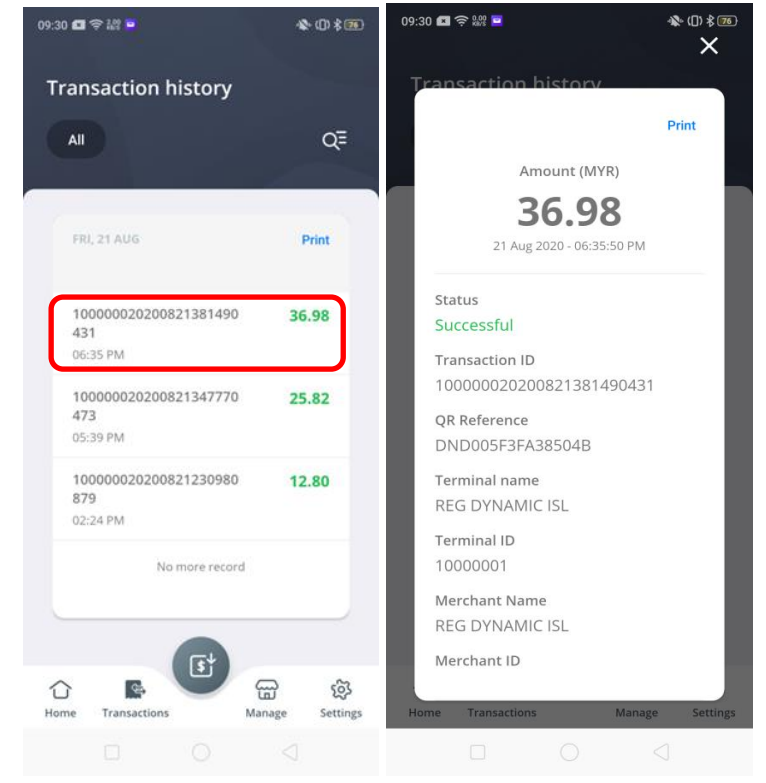

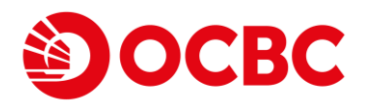

3. If you wish to print out your past transaction, you are able to connect to your printer remotely (through Bluetooth) and print out the statements by clicking on the printer symbol as shown below.

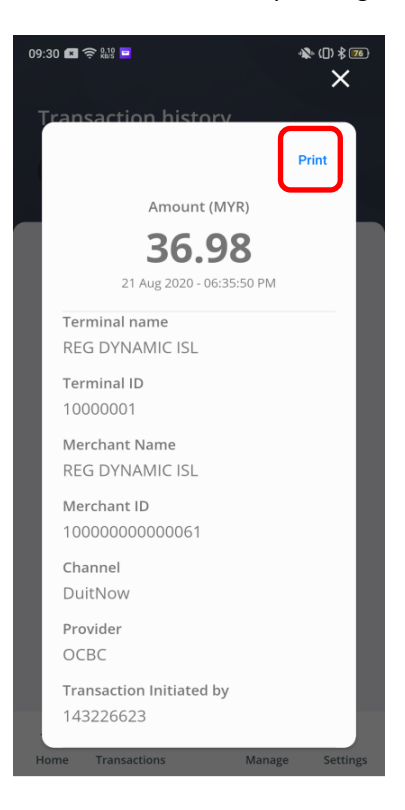

4. You are able to view your past transactions thru OCBC Velocity web portal (only for DuitNow QR transactions) as shown below too.

| OCBC                                                            | Good evening, <b>MGU5SEG2</b><br>GLOBAL US AMPLE BOND<br>Last Login : 21 Aug 2020 07:50 PM |                                  | English   中文                    | Mailbox Help Logout      |
|-----------------------------------------------------------------|--------------------------------------------------------------------------------------------|----------------------------------|---------------------------------|--------------------------|
| A Malaysia Acc                                                  | ounts Transactions Che                                                                     | ques Financial Management        | Trade Finance                   | Tools Administration     |
| Account Details 8                                               | k Transaction Histor                                                                       | у                                |                                 |                          |
| Portfolio <                                                     | Account                                                                                    |                                  | Ledger Balance                  | Opening Balance          |
| Current Account                                                 | MY-8011409628-MYR REGT                                                                     | ESTO1 🗸                          | 108.44                          | 45.04                    |
| Loans/Financing<br>Trade Finance                                | OCBC Bank (Malaysia) Berha<br>Current Account                                              | d                                | Available Balance<br>108.44 MYR | Hold Amount<br>0.00 MYR  |
| Overseas OCBC<br>Account                                        | Float Details                                                                              |                                  | Last updated as                 | of 21 Aug 2020, 20:26:55 |
| Other Bank Account<br>Remittance Inquiry<br>SWIFT UETR Tracking | 1 Day Float<br>0.00 <sup>MYR</sup>                                                         | 2 Day Float<br>0.00 MYR          |                                 |                          |
| View e-Statements                                               |                                                                                            |                                  |                                 |                          |
|                                                                 | Transaction History                                                                        | Hide Filter   <u>Stop Cheque</u> |                                 | Show More Details        |

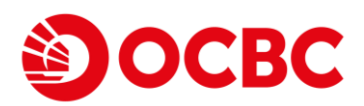

| By value         | date range    |                          | By month       |                     |              |
|------------------|---------------|--------------------------|----------------|---------------------|--------------|
| From             |               | То                       | Select month   |                     |              |
|                  | 曲             | <b>#</b>                 | August 2020    | ~                   | Filter       |
|                  |               |                          |                |                     |              |
| Total Debit: 0   | Total Crea    | dit: 5 Total Debit Am    | ount: 0.00 MYR | Total Credit Amount | : 108.44 MYR |
| Post Date 🔹      | Value Date    | Transaction Description  | Debit Amount   | Credit Amount       | Balance      |
| 18 Aug 2020      | 18 Aug 2020   | DUITNOW QR               |                | 20.50               | 20.50        |
| 18 Aug 2020      | 18 Aug 2020   | DUITNOW QR               |                | 12.34               | 32.84        |
| 21 Aug 2020      | 21 Aug 2020   | DUITNOW QR               |                | 12.80               | 45.64        |
| 21 Aug 2020      | 24 Aug 2020   | DUITNOW QR               |                | 25.82               | 71.46        |
| 21 Aug 2020      | 24 Aug 2020   | DUITNOW QR               |                | 36.98               | 108.44       |
|                  |               |                          |                |                     |              |
| Protected by PID | M up to RM250 | 0,000 for each depositor |                |                     |              |
| < Back           |               |                          |                |                     | Print        |
|                  |               |                          |                |                     |              |

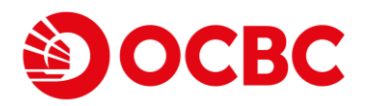

### Check transaction status

1. In the event of dispute, where your buyer's account has been debited but you have yet to receive any notification, you can search for a successful transaction inquiry by selecting the *search symbol*.

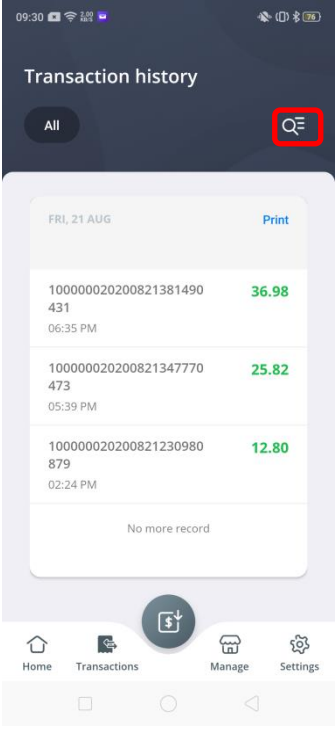

2. Then, enter the last 8-digit transaction number provided by the buyer, preferred terminal and select **Query**.

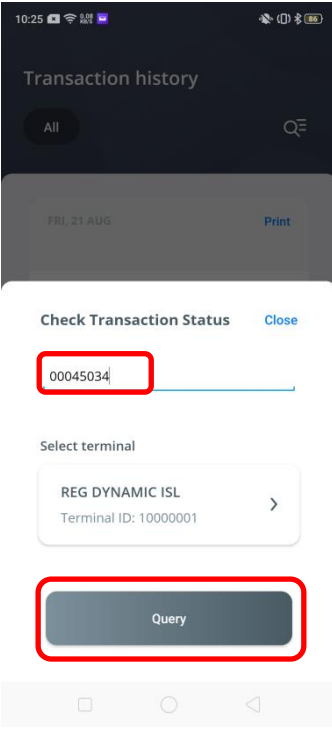

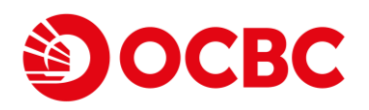

3. Transaction status found as shown below.

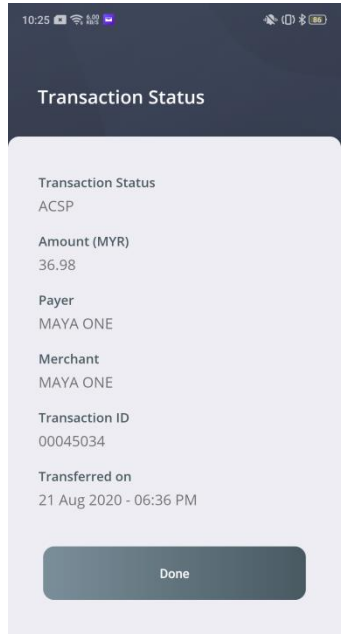

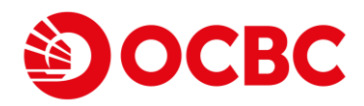

# Security and login

# **Change OneCollect PIN**

1. Go to Settings > Security and login, then key in your current OneCollect PIN.

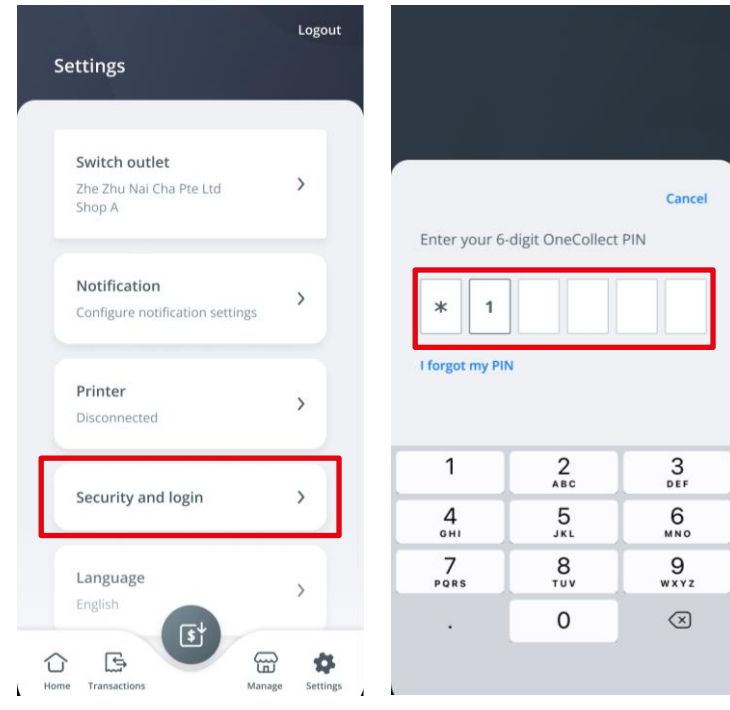

2. Select Change OneCollect PIN, then key in your new OneCollect PIN.

| <                                                                                     | <                                 |                                           | ×                      | Control oneCollect PIN changed                                                        |
|---------------------------------------------------------------------------------------|-----------------------------------|-------------------------------------------|------------------------|---------------------------------------------------------------------------------------|
| Security and login                                                                    | Create n                          | ew OneCollec                              | t PIN                  | Security and login                                                                    |
| Biometrics<br>Not recommended for use on a<br>shared device.<br>Change OneCollect PIN | C Enter a new to verify all I * 1 | 6-digit PIN. This v<br>ogin-related activ | vill be used<br>ities. | Biometrics<br>Not recommended for use on a<br>shared device.<br>Change OneCollect PIN |
|                                                                                       | 1                                 | 2                                         | 3<br>DEF               |                                                                                       |
|                                                                                       | 4<br>вні                          | 5<br>JKL                                  | 6<br>MN 0              |                                                                                       |
|                                                                                       | 7<br>Pars                         | 8                                         | 9<br>wxyz              |                                                                                       |
| Home Transactions Manage                                                              | \$<br>Settings                    | 0                                         | $\otimes$              | Home Transactions Manage Settings                                                     |

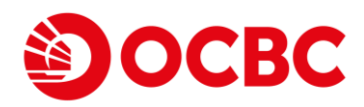

# Forgot OneCollect PIN

- 1. You can reset OneCollect PIN from Log in or Settings:
  - 1. Log in:
    - Select Log in, then select I forgot my PIN.

|               | Enter your 6<br>•••• 1234 | -digit OneCollect | Cancel<br>PIN for        |
|---------------|---------------------------|-------------------|--------------------------|
| Welcome back, | I forgot my Pil           | N                 |                          |
| ••••• 1234    |                           |                   | Done                     |
| Switch user   | 1                         | 2<br>             | 3                        |
| Log in        | 4<br>©HI                  | 5                 | 6<br>MNO                 |
|               | 7<br>PORS                 | 8                 | 9<br>****                |
| 0.000         |                           | 0                 | $\langle \times \rangle$ |
| SOCBC         |                           |                   | Q                        |

2. Settings:

Go to Settings > Security and login, and select I forgot my PIN.

| No Service @b 17:32      | © 27% C         | Na Service % 17:32                | € 27% ■ |
|--------------------------|-----------------|-----------------------------------|---------|
| Settings                 |                 | Settings                          |         |
| Security and login       | >               | Enter your 6-digit OneCollect PIN | Cancel  |
| Language<br>English      | >               | I forgot my PIN                   |         |
| Contact us               | >               |                                   |         |
| Home Transactions Manage | <b>Settings</b> |                                   |         |

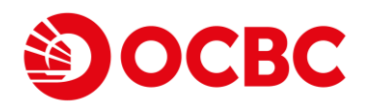

2. Select the OTP delivery option, then key in the OTP. Thereafter, you can reset your OneCollect PIN.

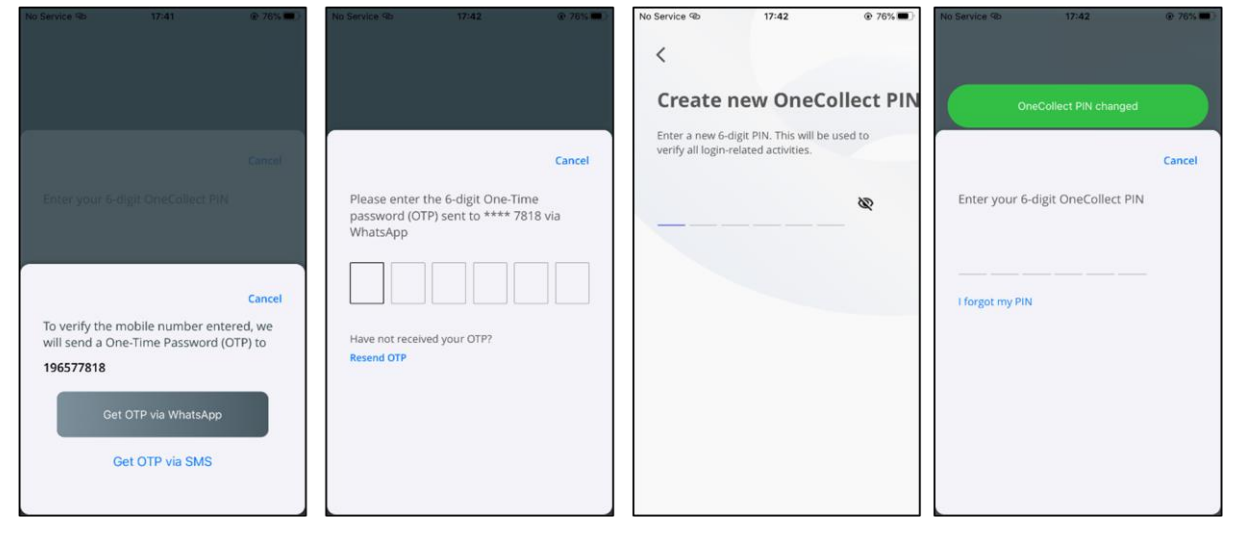

# **Merchant Settings**

To make changes for the App Settings:

### Manage Notification

1. Open the App and swipe right or click on the top left side of the App page. Select App Settings.

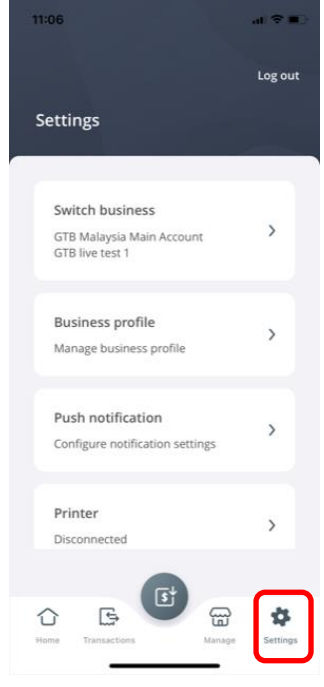

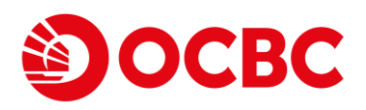

2. Select Push notification.

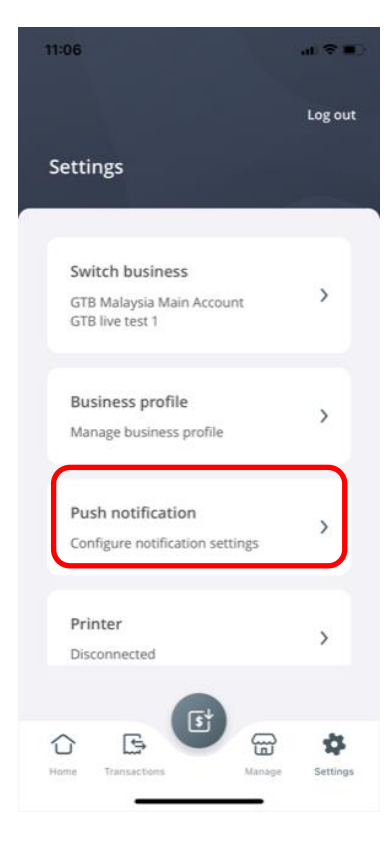

3. If you wish to receive **Notification** or **Voice Alert** for the App, kindly swipe it right (*green*). If you wish to not receive any **Notification** or **Voice Alert** for the App, kindly swipe it left (*gray*).

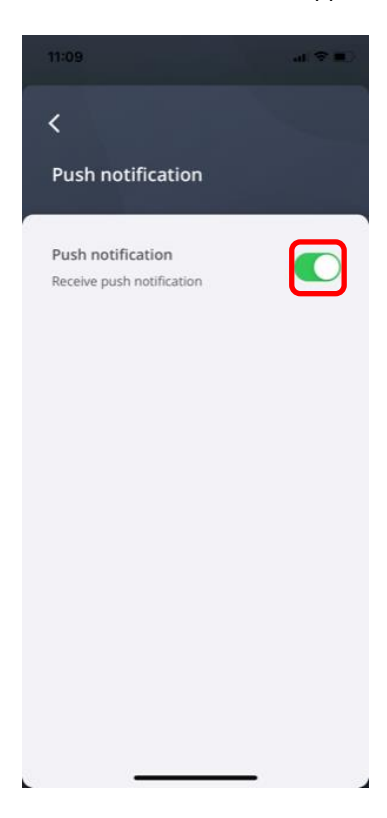

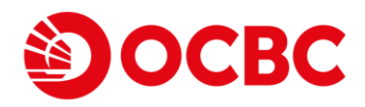

### Manage Printer

1. Select **Printer**.

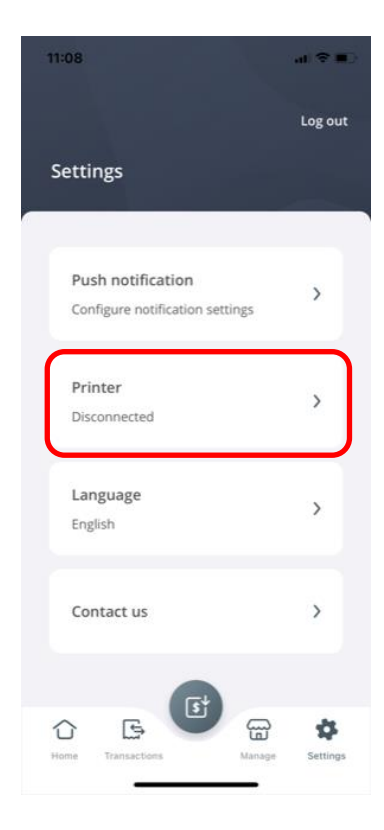

2. The App will auto connect to the nearby printers. Select the printer you wish to connect to the App. Kindly ensure to switch on your Bluetooth.

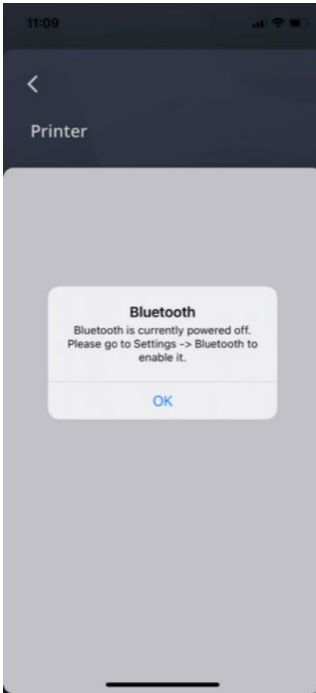

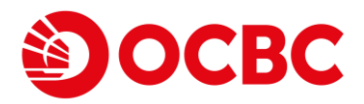

# Manage Language

1. Default language would be in English. If you wish to change to Simplified Chinese, select Language.

| 11:08                                                | al 🕆 🔳 🤇 |
|------------------------------------------------------|----------|
|                                                      | Log out  |
| Settings                                             |          |
| Push notification<br>Configure notification settings | >        |
| <b>Printer</b><br>Disconnected                       | >        |
| Language<br>English                                  | >        |
| Contact us                                           | >        |
| Home Transactions Manage                             | Settings |

2. Select on the language you wish to change to as shown below.

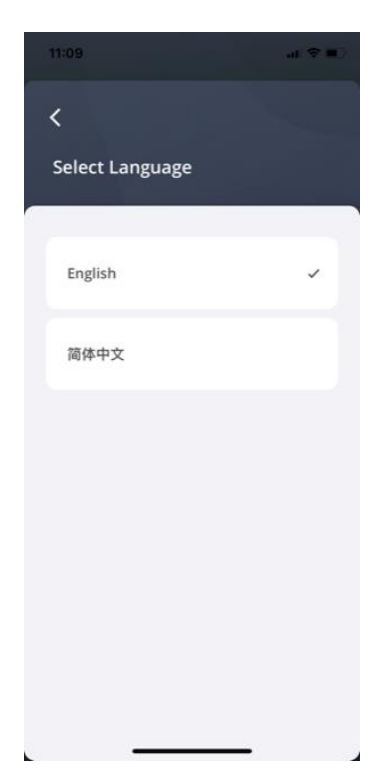

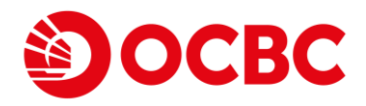

# **Merchant Web Portal**

The Merchant Web Portal is an alternative platform (which complements the APP) in the facilitation of ease in reconciliation and App management for the merchant's business. Merchants that downloaded and signed up for OCBC OneCollect may access the Merchant Web Portal through their registered mobile number. The Merchant Web Portal consists of 4 portlets: **Dashboard, Transactions, Settlements** and **Manage OneCollect**.

The Merchant Web Portal URL is: <u>https://onecollect.ocbc.com/</u>

To login into Merchant Web Portal, Input Mobile Number, you will then receive a SMS with **6-digit one time password (OTP)**. Enter the **6-digit OTP**. Select **Login** to proceed.

| Эосвс                                                                                                    |                                                                     |            |
|----------------------------------------------------------------------------------------------------|---------------------------------------------------------------------|------------|
| Hello!<br>Welcome to OCBC OneCollect<br>OCBC OneCollect provides your business with an efficient way of collecting<br>payments. | Sign in or create a new account<br>Nuclei Nariber<br>+60 1234567890 |            |
|                                                                                                    | Enser 6 digit GTP Code<br>123456                                    | Press (10) |
| © 2019 CCBC. All Rights Reserved   Conditions of Access.   Publices                                                             | Logn                                                                |            |
|                                                                                                    |                                                                     |            |

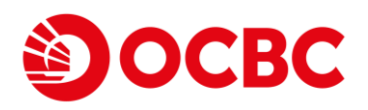

#### 1. Dashboard

After successful login, the following Dashboard will be displayed. There are 5 types of portlets such as your business net sum today, within 24 hours, 7 days, 30 days, including the transaction trends for the past 30 day displayed on the dashboard and this will vary based on your App transaction and collection.

| OCBC OneCollect Merchant Portal                                     |                                                                                 |                                                         | Manage OneCollect FAQ Terms and Conditions Logout                                                                                                    |
|---------------------------------------------------------------------|---------------------------------------------------------------------------------|---------------------------------------------------------|----------------------------------------------------------------------------------------------------|
| ОСВС                                                                |                                                                                 |                                                         | SIMON TRANSPORTATION & SERVICES PTE LTE $\bullet$                                                                                                    |
| Dashboard Transactions Settlements                                  | User Guide                                                                      |                                                         |                                                                                                    |
| Net Sum<br>Today                                                    | Net Sum<br>ast 24 Hours                                                         | Net Sum<br>Last 7 Days                                  | Net Sum<br>Last 30 Days                                                                                                    |
| No transaction N                                                    | lo transaction                                                                  | No transaction                                          | MYR 388.84                                                                                                    |
| Trends<br>Last 30 Days                                              |                                                                                 |                                                         |                                                                                                    |
| 300                                                                 |                                                                                 | MYR                                                     |                                                                                                    |
| 250                                                                 |                                                                                 | $\wedge$                                                |                                                                                                    |
| 100                                                                 |                                                                                 |                                                         |                                                                                                    |
| บรรรรรร เราสุดชุด เราสุดชุด เราสุดชุด เราสุดชุด เราสุดชุด เราสุดชุด | ชี้ รอดกอร์ดี เสดกอร์ด เสรากอร์ดี เสรากอร์ดี เสรากอร์ดี เสรากอร์ดี เสรากอร์ดี เ | มประกอดี นายรอดดี นารากออดี นายรอดดี นารอดดอดี นารากอดี | ישמאמעו למסומען געריונינען לעומינים אינייניים אינייניים אינייניים אינייניים אינייניים אינייניים אינייניים איני<br>אינייניים אינייניים אינייניים אינייניים אינייניים אינייניים אינייניים אינייניים אינייניים אינייניים אינייניים אי |

#### 2. Transactions

To view earlier transactions, specify the search criteria- **Date after** to **Date before, Business Name.** You are able to download your transaction searches in CSV or XLSX format.

| 0 | CBC OneCollect Merchant Portal Manage OneCollect FAQ Terms and Conditions Logo |                          |                                    |                |                        |          |        |            | Logout        |                  |      |
|---|--------------------------------------------------------------------------------|--------------------------|------------------------------------|----------------|------------------------|----------|--------|------------|---------------|------------------|------|
| 1 | Эосвс                                                                          |                          |                                    |                |                        |          |        | SIMON TRAN | ISPORTATION 8 | & SERVICES PTE L | TE 🕶 |
|   |                                                                                | :=                       |                                    | 2              |                        |          |        |            |               |                  |      |
|   | Dashboard                                                                      | Transactions             | Settlements                        | User Guide     |                        |          |        |            |               |                  |      |
|   | Transactions $\mathcal C$                                                      |                          |                                    |                |                        |          |        |            |               |                  |      |
|   |                                                                                |                          |                                    |                |                        |          |        | De         | ownload CSV   | Download XLS     | ĸ    |
|   | Date after                                                                     | Date before - 29/12/2020 |                                    |                |                        |          |        |            |               |                  |      |
|   | Merchant Name                                                                  | Merchant ID              | Shop Name                          | Terminal<br>ID | Time                   | Currency | Amount | Status     | Transaction   | D                |      |
|   | SIMON<br>TRANSPORTATION<br>& SERVICES PTE<br>LTE                               | 10000000000081           | SIMON<br>TRANSPORTATION<br>BURSARY | 10000001       | 18/12/2020<br>10:42:59 | MYR      | 10.00  | SUCCESS    | 1000002       | 02012180977907   | 719  |
|   | SIMON<br>TRANSPORTATION<br>& SERVICES PTE                                      | 10000000000081           | SIMON<br>TRANSPORTATION            | 10000001       | 18/12/2020<br>09:47:54 | MYR      | 251.00 | SUCCESS    | 1000002       | 02012180647300   | 141  |

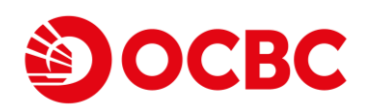

### 3. <u>Settlements</u>

To view settlements by the bank, specify the search criteria- **Date after** to **Date before**, the list of settlements would appear.

| BC ONECONECT MEN                          |                                          |               |                    | s and Conditions |                   |                            |                          |
|-------------------------------------------|------------------------------------------|---------------|--------------------|------------------|-------------------|----------------------------|--------------------------|
| ОСВС                                      |                                          |               |                    |                  |                   | со                         | MANPAYN& TAN2(           |
| Dashboard                                 | IIII                                     | Settlements   | <b>V</b> ser Guide |                  |                   |                            |                          |
|                                           |                                          |               |                    |                  |                   |                            |                          |
| Settlements C                             |                                          |               |                    |                  |                   |                            |                          |
| Settlements C                             |                                          |               |                    |                  |                   | Download CSV               | Download XLSX            |
| Settlements C<br>Date after<br>29/11/2020 | Date before<br>- 29/12/2020              |               |                    |                  |                   | Download CSV               | Download XLSX            |
| Date after<br>29/11/2020<br>Merchant Name | Date before<br>29/12/2020<br>Merchant ID | Currency Code | Transaction Amount | Fee              | Settlement Amount | Download CSV<br>Settled At | Download XLSX<br>Actions |

#### 4. Consolidated Report

To view a consolidated report, select **"All companies"** from the top right corner of the dashboard. The Dashboard will display a consolidated view of all available companies.

Upon selection of **"All companies"** Transaction & Settlement report downloaded/viewed will also reflect all available companies.

| CBC OneCo             | ollect Merchant P | Portal        |                |                        |          |        |         | Manage OneCo            | illect FAQ Terr | ns and Conditions Logo |
|-----------------------|-------------------|---------------|----------------|------------------------|----------|--------|---------|-------------------------|-----------------|------------------------|
| <b>9</b> 0            | CBC               |               |                |                        |          |        |         |                         |                 | ALL COMPANIES 👻        |
| Dashi                 | board Tran        | sactions      | Settlements    | 🔌<br>User Guide        |          |        |         |                         |                 |                        |
| Transactio            | ons C             |               |                |                        |          |        |         |                         |                 |                        |
|                       |                   |               |                |                        |          |        |         |                         | Download CSV    | Download XLSX          |
| 01/02/202             | 22                | Date before   |                |                        |          |        |         |                         |                 |                        |
| Merchant<br>Name      | Merchant ID       | Shop<br>Name  | Terminal<br>ID | Time                   | Currency | Amount | Status  | Transaction ID          | End-to-End ID   |                        |
| NC Sdn<br>Bhd<br>21/7 | 10000000000180    | NC BV<br>21/7 | 10000001       | 18/02/2022<br>16:58:56 | MYR      | 8.96   | SUCCESS | 10000020220218323350824 | 202202180CBC    | /YKL030OQR10033990     |
| NC Sdn<br>Bhd<br>21/7 | 10000000000180    | NC BV<br>21/7 | 10000001       | 17/02/2022<br>15:49:00 | MYR      | 5.00   | SUCCESS | 10000020220217281403844 | 20220217OCBC    | /YKL030OQR10033963     |

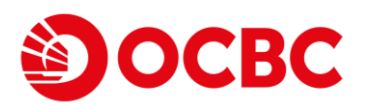

| OCBC OneCollect Merc | hant Portal            |               |                    |     | Manage            | OneCollect FAQ Term | is and Conditions Logou |
|----------------------|------------------------|---------------|--------------------|-----|-------------------|---------------------|-------------------------|
| ЭОСВС                |                        |               |                    |     |                   |                     | ALL COMPANIES 👻         |
| Dashboard            | III<br>Transactions    | Settlements   | User Guide         |     |                   |                     |                         |
| Settlements C        |                        |               |                    |     |                   |                     |                         |
|                      |                        |               |                    |     |                   | Download CSV        | Download XLSX           |
| 01/03/2022           | Date before 29/03/2022 |               |                    |     |                   |                     |                         |
| Merchant Name        | Merchant ID            | Currency Code | Transaction Amount | Fee | Settlement Amount | Settled At          | Actions                 |

#### 5. Manage OneCollect

i.

You are able to create a new application using your existing account at the web portal. Select **Register Company.** 

| OCBC OneCollect Merchant Portal         |                                                | Manage OneCollect | FAQ | Terms and Conditions | Logout |
|-----------------------------------------|------------------------------------------------|-------------------|-----|----------------------|--------|
| Эосвс                                   |                                                |                   |     | SELECT A COMPA       | NY 🕶   |
| Manage OneCollect C<br>Register Company |                                                |                   |     |                      |        |
| Company Registered Name                 | Application ID / Creation Date $ igstarrow $   | Status            |     |                      |        |
| <u>N &amp; T Brewery House</u>          | <b>2020112578930609</b><br>25/11/2020 12:14:59 | Submitted         | Ma  | inage shops          |        |
| <u>Comanpayn&amp; Tan2@</u>             | <b>2020112576832886</b><br>25/11/2020 08:44:44 | Active            | Ma  | nage shops           |        |
| SIMON TRANSPORTATION & SERVICES PTE LTE | <b>2020103057832589</b><br>30/10/2020 12:27:56 | Active            | Ma  | anage shops          |        |
| Bin Wei & Hwa Yat (M'sia) Snd Bhd       | <b>2020100250663679</b><br>02/10/2020 13:48:37 | Active            | Ma  | inage shops          |        |

ii. Choose Schemes: Select the wallets or schemes you would like to sign up. Then, select Next to proceed. Referrer and Agent are optional fields. Referrer refers to the person who refers you (applicant) to download this App. Agent refers to the OCBC Relationship Manager (RM) that is currently assisting you (applicant) to input the following fields. There will be a Save button for you to save the information filled in and continue later.

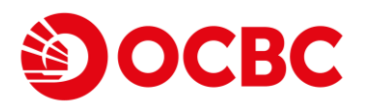

| CBC OneCollect Merchant Porta        | I                  | Manage OneCollect   | FAQ Terms and Conditions Logout |
|--------------------------------------|--------------------|---------------------|---------------------------------|
| ОСВС                                 |                    |                     | SELECT A COMPANY 👻              |
| 0                                    | 2                  | 3                   |                                 |
| Payment Method(s)                    | Settlement Account | Company Information | Summary                         |
| Select how you would like to collect | payments.          |                     |                                 |
| DuitNow                              |                    |                     |                                 |
| Referrer (Optional)                  |                    |                     |                                 |
| Agent (Optional)                     |                    |                     |                                 |
|                                      |                    |                     | Save                            |

 Settlement Account: Input your Settlement Account Information by selecting your preferred Bank from the dropdown list; enter bank Account Name and bank Account Number. Then, select Next to proceed. There will be a Save button for you to save the information filled in if you wish to continue later and Back button for you to go back to previous page.

| OCBC OneCollect Merchant Portal |                    | Manage OneCollect   | FAQ Terms and Conditions L | ogout |
|---------------------------------|--------------------|---------------------|----------------------------|-------|
| Эосвс                           |                    |                     | SELECT A COMPAN            | NY 🕶  |
| Ø                               | 2                  | 3                   | 4                          |       |
| Payment Method(s)               | Settlement Account | Company Information | Summary                    |       |
| Bank Name                       | OCBC Bank 👻        |                     |                            |       |
| Account Name                    | TS Retail Milk     |                     |                            |       |
| Account Number                  | 4127903730         |                     |                            | ]     |
| Back                            |                    |                     | Save                       | ]     |

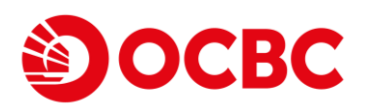

iv. Company Information: Complete all mandatory fields under this section. Select Next to proceed.
 There is a Save button for you to save the information filled in and continue later and Back button for you to go back to previous page.

| OCBC                          |                                        |                     | SELECT A COMPA |
|-------------------------------|----------------------------------------|---------------------|----------------|
|                               |                                        | 3                   | 4              |
| Payment Method(s)             | Settlement Account                     | Company Information | Summary        |
| Company Registered Name       | TS Retail Milk Sdn Bhd                 |                     |                |
| Business Registration Number  | 12904903T                              |                     |                |
| Company Contact Number        | +60 273482133                          |                     |                |
| Company Email                 | TS_info@ts.com                         |                     |                |
| Business Description          | Involve in the retail business of sell | ing beverage.       |                |
| Merchant Category             | Retail Outlets 👻                       |                     |                |
| Authorized Person's Name      | Tan Tai Sing                           |                     |                |
| Authorized Person's Mobile    | +60 1111122222                         |                     |                |
| Authorized Person's ID Type   | NRIC -                                 |                     |                |
| Authorized Person's ID Number | 532020383033                           |                     |                |
| Shop Name (English)           | Best Milk Kepong                       |                     |                |
| Shop Address                  | 34, Jalan Tan Cheng Lok, Taman Pu      | tra,                |                |
| Shop City                     | Kajang                                 |                     |                |
| Postal Code                   | 42834                                  |                     |                |
| Company Website (Optional)    | https://www.tsmilk.com.my              |                     |                |

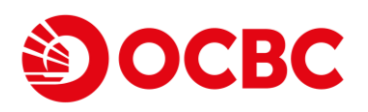

v. **Summary**: Kindly check all your inputs on this page. If all details are input correctly, read the Terms and Conditions by clicking the hyperlink, check on the tick box "*I confirm that I have read, understand and agree to the Terms & Conditions*" and select **Submit**. The application will be sent to us for approval.

| OCBC OneCollect Merchant      | Portal                                                     | FAQ       | Terms and Conditions | Logout |
|-------------------------------|------------------------------------------------------------|-----------|----------------------|--------|
| Shop Address                  | 77, Taman Molek                                            |           |                      |        |
| Shop City                     | Tanjung                                                    |           |                      |        |
| Postal Code                   | 35640                                                      |           |                      |        |
| Company Website<br>(Optional) |                                                            |           |                      |        |
| Confirm that I have re        | ead, understand and agree to the <u>Terms and Conditio</u> | <u>ns</u> |                      |        |
| Back                          |                                                            |           | Save                 |        |
|                               |                                                            |           |                      |        |

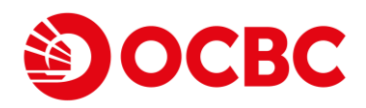

# Appendix

| MERCHANT CATEGORY        | CLASSIFICATION                                                     |
|--------------------------|--------------------------------------------------------------------|
|                          | Agricultural Co-operatives                                         |
|                          | Horticultural Services                                             |
| Agricultural Services    | Landscaping Services                                               |
|                          | Veterinary Services                                                |
|                          |                                                                    |
|                          | Amusement Parks, Carnivals, Circuses, Fortune Tellers              |
|                          | Aquariums, Sea-aquariums, Dolphinariums                            |
|                          | Bands, Orchestras, and Miscellaneous Entertainers (Not             |
|                          | Betting (including Lottery Tickets, Casino Gaming Chips, Off-track |
|                          | Billiard and Pool Establishments                                   |
|                          | Bowling Alleys                                                     |
|                          | Commercial Sports, Athletic Fields, Professional Sport Clubs, and  |
|                          | Dance Halls, Studios and Schools                                   |
|                          | Golf Courses – Public                                              |
|                          | Membership Clubs (Sports, Recreation, Athletic), Country Clubs,    |
| Amusement and            | Motion Picture Theaters                                            |
| entertainment            | Motion Pictures and Video Tape Production and Distribution         |
|                          | Recreation Services (Not Elsewhere Classified)                     |
|                          | Theatrical Producers (Except Motion Pictures), Ticket Agencies     |
|                          | Tourist Attractions and Exhibits                                   |
|                          | Video Amusement Game Supplies                                      |
|                          | Video Game Arcades/Establishments                                  |
|                          | Video Tape Rental Stores                                           |
|                          |                                                                    |
|                          | Automated Fuel Dispensers                                          |
|                          | Automobile and Truck Dealers (Used Only)                           |
|                          | Automobile Supply Stores                                           |
|                          | Automotive Parts, Accessories Stores                               |
|                          | Automotive Tire Stores                                             |
|                          | Boat Dealers                                                       |
| Automobiles and Vehicles | Car and Truck Dealers (New and Used) Sales, Service, Repairs,      |
|                          | Motor Home Dealers                                                 |
|                          | Motorcycle Dealers                                                 |
|                          | Recreational and Utility Trailers, Camp Dealers                    |
|                          | Service Stations ( with or without ancillary services)             |
|                          | Snowmobile Dealers                                                 |
|                          |                                                                    |
|                          | Advertising Services                                               |
|                          | Automobile Parking Lots and Garages                                |

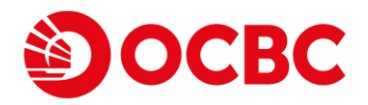

|                   | Blueprinting and Photocopying Services                             |  |  |  |  |  |
|-------------------|--------------------------------------------------------------------|--|--|--|--|--|
|                   | Business Services, Not Elsewhere Classified                        |  |  |  |  |  |
|                   | Car Rental Companies ( Not Listed Below)                           |  |  |  |  |  |
|                   | Cleaning and Maintenance, Janitorial Services                      |  |  |  |  |  |
|                   | Commercial Photography, Art and Graphics                           |  |  |  |  |  |
|                   | Computer Maintenance and Repair Services, Not Elsewhere Classified |  |  |  |  |  |
|                   | Computer Programming, Integrated Systems Design and Data           |  |  |  |  |  |
|                   | Consumer Credit Reporting Agencies                                 |  |  |  |  |  |
| Business services | Disinfecting Services                                              |  |  |  |  |  |
|                   | Employment Agencies, Temporary Help Services                       |  |  |  |  |  |
|                   | Equipment Rental and Leasing Services, Tool Rental, Furniture      |  |  |  |  |  |
|                   | Exterminating and Disinfecting Services                            |  |  |  |  |  |
|                   | Information Retrieval Services                                     |  |  |  |  |  |
|                   | Management, Consulting, and Public Relations Services              |  |  |  |  |  |
|                   | Motor Home and Recreational Vehicle Rentals                        |  |  |  |  |  |
|                   | Photofinishing Laboratories, Photo Developing                      |  |  |  |  |  |
|                   | Protective and Security Services – Including Armored Cars and      |  |  |  |  |  |
|                   | Quick Copy, Reproduction and Blueprinting Services                 |  |  |  |  |  |
|                   | Stenographic and Secretarial Support Services                      |  |  |  |  |  |
|                   | Truck and Utility Trailer Rentals                                  |  |  |  |  |  |
|                   |                                                                    |  |  |  |  |  |
|                   | Children's and Infant's Wear Stores                                |  |  |  |  |  |
|                   | Family Clothing Stores                                             |  |  |  |  |  |
|                   | Furriers and Fur Shops                                             |  |  |  |  |  |
|                   | Men's and Boy's Clothing and Accessories Stores                    |  |  |  |  |  |
|                   | Men's and Women's Clothing Stores                                  |  |  |  |  |  |
|                   | Miscellaneous Apparel and Accessory Shops                          |  |  |  |  |  |
|                   | Shoe Stores                                                        |  |  |  |  |  |
| Clothing outlets  | Sports Apparel, Riding Apparel Stores                              |  |  |  |  |  |
|                   | Tailors, Seamstress, Mending, and Alterations                      |  |  |  |  |  |
|                   | Wig and Toupee Stores                                              |  |  |  |  |  |
|                   | Women's Accessory and Specialty Shops                              |  |  |  |  |  |
|                   | Women's Ready-to-Wear Stores                                       |  |  |  |  |  |
|                   |                                                                    |  |  |  |  |  |
|                   | Air Conditioning Contractors – Sales and Installation              |  |  |  |  |  |
|                   | Carpentry Contractors                                              |  |  |  |  |  |
|                   | Contractors – Concrete Work                                        |  |  |  |  |  |
|                   | Contractors – Special Trade, Not Elsewhere Classified              |  |  |  |  |  |
|                   | Electrical Contractors                                             |  |  |  |  |  |
|                   | General Contractors-Residential and Commercial                     |  |  |  |  |  |
|                   | Heating Contractors – Sales, Service, Installation                 |  |  |  |  |  |

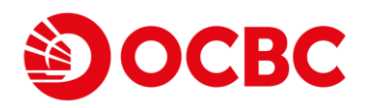

| Contracted Services   | Insulation – Contractors                                   |
|-----------------------|------------------------------------------------------------|
|                       | Masonry, Stonework Contractors                             |
|                       | Miscellaneous Publishing and Printing                      |
|                       | Plastering Contractors                                     |
|                       | Roofing - Contractors                                      |
|                       | Sheet Metal Work - Contractors                             |
|                       | Siding - Contractors                                       |
|                       | Specialty Cleaning, Polishing, and Sanitation Preparations |
|                       | Stonework and Masonry Contractors                          |
|                       | Tile Settings Contractors                                  |
|                       | Typesetting, Plate Making, & Related Services              |
|                       |                                                            |
|                       | Bail and Bond Payments                                     |
|                       | Court Costs, including Alimony and Child Support           |
|                       | Fines                                                      |
| Government services   | Government Services (Not Elsewhere Classified)             |
|                       | Intra – Government Transactions                            |
|                       | Postal Services – Government Only                          |
|                       | Tax Payments                                               |
|                       |                                                            |
|                       | Antique Reproductions                                      |
|                       | Antique Shops – Sales, Repairs, and Restoration Services   |
|                       | Art Dealers and Galleries                                  |
|                       | Artist's Supply and Craft Shops                            |
|                       | Bicycle Shops – Sales and Service                          |
|                       | Book Stores                                                |
|                       | Camera and Photographic Supply Stores                      |
|                       | Card Shops, Gift, Novelty, and Souvenir Shops              |
|                       | Caterers                                                   |
|                       | Cigar Stores and Stands                                    |
|                       | Computer Software Stores                                   |
|                       | Cosmetic Stores                                            |
|                       | Direct Marketing – Catalog and Catalog and Retail Merchant |
|                       | Direct Marketing – Catalog Merchant                        |
|                       | Direct Marketing – Continuity/Subscription Merchant        |
|                       | Direct Marketing – Inbound Teleservices Merchant           |
|                       | Direct Marketing – Not Elsewhere Classified                |
| Miscellaneous outlets | Direct Marketing – Travel Related Arrangements Services    |
|                       | Direct Marketing- Insurance Service                        |
|                       | Direct Marketing- Outbound Telemarketing Merchant          |
|                       | Door-to-Door Sales                                         |

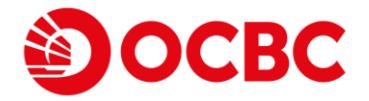

| <br>Drapery, Window Covering and Upholstery Stores             |
|----------------------------------------------------------------|
| Drinking Places (Alcoholic Beverages), Bars, Taverns, Cocktail |
| Drug Stores and Pharmacies                                     |
| Eating places and Restaurants                                  |
| Electric Razor Stores – Sales and Service                      |
| Electronic Sales                                               |
| Fast Food Restaurants                                          |
| Fireplace, Fireplace Screens, and Accessories Stores           |
| Floor Covering Stores                                          |
| Florists                                                       |
| Fuel – Fuel Oil, Wood, Coal, Liquefied Petroleum               |
| Furniture, Home Furnishings, and Equipment Stores, Except      |
| Glassware/Crystal Stores                                       |
| Hearing Aids – Sales, Service, and Supply Stores               |
| Hobby, Toy, and Game Shops                                     |
| Household Appliance Stores                                     |
| Leather Foods Stores                                           |
| Mail Order Houses Including Catalog Order Stores, Book/Record  |
| Miscellaneous and Specialty Retail Stores                      |
| Miscellaneous Home Furnishing Specialty Stores                 |
| Music Stores, Musical Instruments, Piano Sheet Music           |
| News Dealers and Newsstands                                    |
| Orthopedic Goods Prosthetic Devices                            |
| Package Stores – Beer, Wine, and Liquor                        |
| Pawn Shops and Salvage Yards                                   |
| Pet Shops, Pet Foods, and Supplies Stores                      |
| Record Shops                                                   |
| Religious Goods Stores                                         |
| Sewing, Needle, Fabric, and Price Goods Stores                 |
| Sporting Goods Stores                                          |
| Stamp and Coin Stores – Philatelic and Numismatic Supplies     |
| Stationery Stores, Office and School Supply Stores             |
| Swimming Pools – Sales, Service, and Supplies                  |
| Tent and Awning Shops                                          |
| Typewriter Stores – Sales, Rental, Service                     |
| Used Merchandise and Secondhand Stores                         |
| Watch, Clock, Jewelry, and Silverware Stores                   |
| Wrecking and Salvage Yards                                     |
|                                                                |
| Accounting, Auditing, and Bookkeeping Services                 |
| Architectural – Engineering and Surveying Services             |

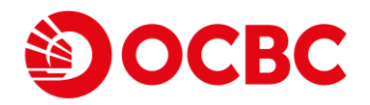

|                           | Automobile Associations                                              |
|---------------------------|----------------------------------------------------------------------|
|                           | Business and Secretarial Schools                                     |
|                           | Charitable and Social Service Organizations                          |
|                           | Child Care Services                                                  |
|                           | Chiropractors                                                        |
| Professional services and | Civic, Fraternal, and Social Associations                            |
| membership organizations  | Colleges, Junior Colleges, Universities, and Professional Schools    |
|                           | Correspondence Schools                                               |
|                           | Dentists and Orthodontists                                           |
|                           | Doctors and Physicians (Not Elsewhere Classified)                    |
|                           | Elementary and Secondary Schools                                     |
|                           | Hospitals                                                            |
|                           | Legal Services and Attorneys                                         |
|                           | Medical and Dental Laboratories                                      |
|                           | Medical Services and Health Practitioners (Not Elsewhere Classified) |
|                           | Membership Organizations (Not Elsewhere Classified)                  |
|                           | Nursing and Personal Care Facilities                                 |
|                           | Opticians, Optical Goods, and Eyeglasses                             |
|                           | Optometrists and Ophthalmologists                                    |
|                           | Osteopaths                                                           |
|                           | Podiatrists and Chiropodists                                         |
|                           | Political Organizations                                              |
|                           | Professional Services (Not Elsewhere Defined)                        |
|                           | Religious Organizations                                              |
|                           | Schools and Educational Services (Not Elsewhere Classified)          |
|                           | Testing Laboratories (non-medical)                                   |
|                           | Vocational Schools and Trade Schools                                 |
|                           |                                                                      |
|                           |                                                                      |
|                           | Air Conditioning and Refrigeration Repair Shops                      |
|                           | Automotive Body Repair Shops                                         |
|                           | Automotive Service Shops                                             |
|                           | Car Washes                                                           |
|                           | Electrical And Small Appliance Repair Shops                          |
|                           | Furniture, Furniture Repair, and Furniture Refinishing               |
|                           | Paint Shops – Automotive                                             |
| Repair services           | Radio Repair Shops                                                   |
|                           | Repair Shops and Related Services – Miscellaneous                    |
|                           | Tire Re-treading and Repair Shops                                    |
|                           | Towing Services                                                      |
|                           | Watch, Clock, and Jewelry Repair                                     |

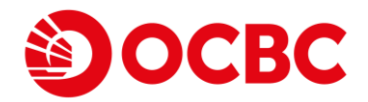

|                | Welding Repair                                                |
|----------------|---------------------------------------------------------------|
|                |                                                               |
|                | Bakeries                                                      |
|                | Books, Periodicals, and Newspapers                            |
|                | Candy Stores                                                  |
|                | Chemicals and Allied Products, Not Elsewhere Classified       |
|                | Commercial Equipment, Not Elsewhere Classified                |
|                | Commercial Footwear                                           |
|                | Computers, Computer Peripheral Equipment, Software            |
|                | Confectionery Stores                                          |
|                | Construction Materials, Not Elsewhere Classified              |
|                | Dairy Products Stores                                         |
|                | Department Stores                                             |
|                | Discount Stores                                               |
|                | Drugs, Drug Proprietors, and Druggist's Sundries              |
|                | Durable Goods, Not Elsewhere Classified                       |
|                | Duty Free Store                                               |
|                | Electrical Parts and Equipment                                |
|                | Florists' Supplies, Nursery Stock and Flowers                 |
|                | Freezer and Locker Meat Provisioners                          |
|                | Glass Stores                                                  |
| Retail Outlets | Grocery Stores                                                |
|                | Hardware Equipment and Supplies                               |
|                | Hardware Stores                                               |
|                | Home Supply Warehouse Stores                                  |
|                | Industrial Supplies, Not Elsewhere Classified                 |
|                | Lumber and Building Materials Stores                          |
|                | Meat Provisioners – Freezer and Locker                        |
|                | Medical, Dental Ophthalmic, Hospital Equipment and Supplies   |
|                | Men's Women's and Children's Uniforms and Commercial Clothing |
|                | Metal Service Centers and Offices                             |
|                | Misc. Food Stores – Convenience Stores and Specialty Markets  |
|                | Misc. General Merchandise                                     |
|                | Mobile Home Dealers                                           |
|                | Motor vehicle supplies and new parts                          |
|                | Non-durable Goods, Not Elsewhere Classified                   |
|                | Nurseries – Lawn and Garden Supply Store                      |
|                | Nut Stores                                                    |
|                | Office and Commercial Furniture                               |
|                | Office, Photographic, Photocopy, and Microfilm Equipment      |
|                | Paint and Wallpaper Stores                                    |

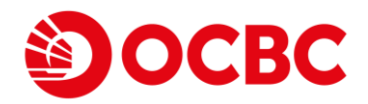

|                   | Paints, Varnishes, and Supplies                                                 |
|-------------------|---------------------------------------------------------------------------------|
|                   | Petroleum and Petroleum Products                                                |
|                   | Piece Goods, Notions, and Other Dry Goods                                       |
|                   | Plumbing and Heating Equipment and Supplies                                     |
|                   | Precious Stones and Metals, Watches and Jewelry                                 |
|                   | Stationery, Office Supplies, Printing, and Writing Paper                        |
|                   | Supermarkets                                                                    |
|                   | Variety Stores                                                                  |
|                   | Wallpaper Stores                                                                |
|                   | Wholesale Clubs                                                                 |
|                   |                                                                                 |
|                   | Barber and Beauty Shops                                                         |
|                   | Buying/Shopping Services, Clubs                                                 |
|                   | Carpet and Upholstery Cleaning                                                  |
|                   | Clothing Rental – Costumes, Formal Wear, Uniforms                               |
|                   | Counseling Service – Debt, Marriage, Personal                                   |
|                   | Dating and Escort Services                                                      |
|                   | Dry Cleaners                                                                    |
|                   | Financial Institutions – Manual Cash Disbursements                              |
|                   | Financial Institutions – Manual Cash Disbursements                              |
|                   | Financial Institutions – Merchandise and Services                               |
|                   | Funeral Service and Crematories                                                 |
|                   | Health and Beauty Shops                                                         |
|                   | Insurance Premiums, (no longer valid for first presentment work)                |
| Service providers | Insurance Sales, Underwriting, and Premiums                                     |
|                   | Insurance, Not Elsewhere Classified                                             |
|                   | Laundry – Family and Commercial                                                 |
|                   | Laundry, Cleaning, and Garment Services                                         |
|                   | Lodging – Hotels, Motels, Resorts, Central Reservation Services                 |
|                   | Massage Parlors                                                                 |
|                   | Miscellaneous Personal Services (not elsewhere classified)                      |
|                   | Non-Financial Institutions – Foreign Currency, Money Orders (not elsewhere clas |
|                   | Photographic Studios                                                            |
|                   | Security Brokers/Dealers                                                        |
|                   | Shop Repair Shops and Shoe Shine Parlors, and Hat Cleaning                      |
|                   | Sporting and Recreational Camps                                                 |
|                   | Tax Preparation Service                                                         |
|                   | Timeshares                                                                      |
|                   | Trailer Parks and Camp Grounds                                                  |
|                   |                                                                                 |
|                   | Airlines, Air Carriers (not listed elsewhere)                                   |

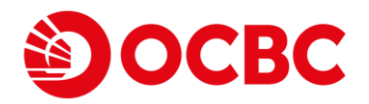

|                | Airports, Airport Terminals                                       |
|----------------|-------------------------------------------------------------------|
|                | Ambulance Services                                                |
|                | Boat Rentals and Leases                                           |
|                | Bus Lines, Including Charters, Tour Buses                         |
|                | Courier Services – Air or Ground                                  |
|                | Cruise Lines                                                      |
|                | Delivery Services – Local                                         |
|                | Flying Fields                                                     |
|                | Freight Carriers                                                  |
| Tasasastatisas | Fright Forwarders                                                 |
| Transportation | Local/Suburban Commuter Passenger Transportation – Railroads      |
|                | Marinas, Marine Service, and Supplies                             |
|                | Motor Freight Carriers                                            |
|                | Moving and Storage Companies                                      |
|                | Package Tour Operators (For use in Germany only)                  |
|                | Passenger Railways                                                |
|                | Steamship Lines                                                   |
|                | Storage                                                           |
|                | Taxicabs and Limousines                                           |
|                | Toll and Bridge Fees                                              |
|                | Tour Buses                                                        |
|                | Transportation Services, Not elsewhere classified)                |
|                | Travel Agencies and Tour Operations                               |
|                | Trucking – Local/Long Distance                                    |
|                | Warehousing, Public                                               |
|                |                                                                   |
|                | Cable and other pay television (previously Cable Services)        |
|                | Electric, Gas, Sanitary and Water Utilities                       |
|                | Fax services                                                      |
| L Itilitios    | Money Orders – Wire Transfer                                      |
| Utilities      | Telecommunication service including local and long distance calls |
|                | Telecommunications Equipment including telephone sales            |
|                | Telegraph services                                                |
|                | VisaPhone                                                         |
|                |                                                                   |